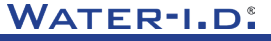

WATER TESTING EQUIPMENT .

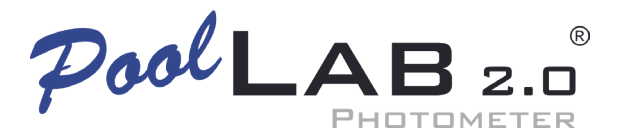

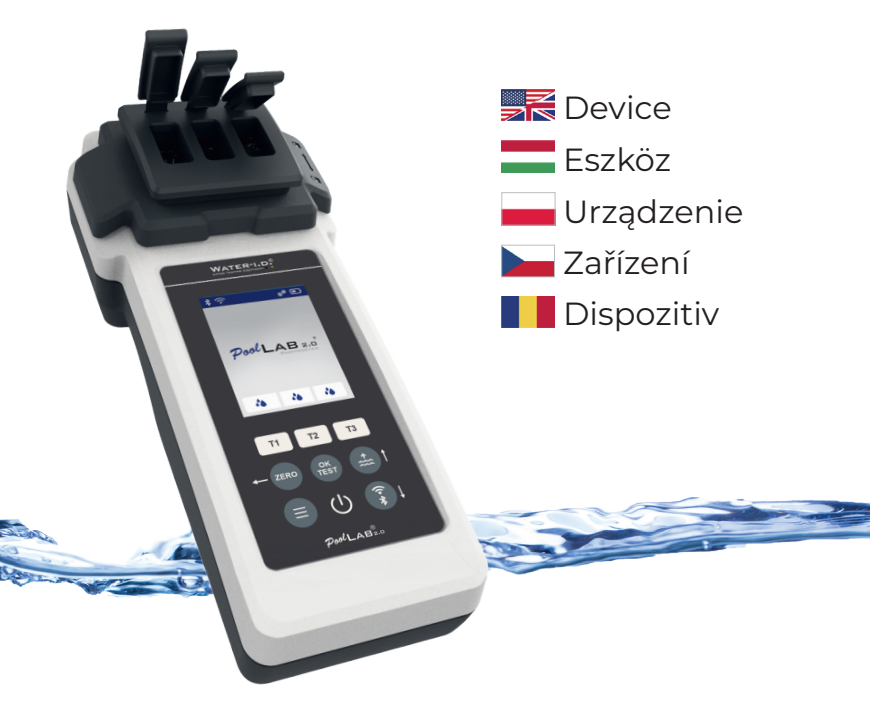

V10 | V1

## POOLLAB 2.0<sup>®</sup> YOUTUBE CHANNEL

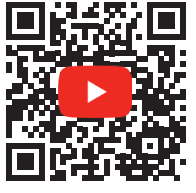

# INFO@WATER-ID.COM

# POOLLAB 2.0® WEBSITE

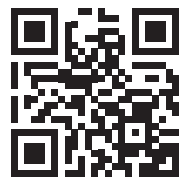

## Content | Tartalom | Treść | Obsah | Conținut

| General Device Information   Általános eszközinformációk   Ogólne informacje o<br>urządzeniu   Obecné informace o zařízení   Informații generale despre dispozitiv                                                                                                    |                                                                      |
|----------------------------------------------------------------------------------------------------|----------------------------------------------------------------------|
| Scope of Delivery   Szállítási terjedelem   Zakres dostawy   Rozsah dodávky  <br>Domeniul de aplicare al livrării                                                                                                    | 5                                                                    |
| Batteries   Akkumulátorok   Baterie   Baterie   Baterii                                                                                                    | 6                                                                    |
| Switch On   Bekapcsolás   Włączanie   Zapnutí   Porniți                                                                                                    | 8                                                                    |
| Button Explanation   Gomb Magyarázat   Przycisk Objaśnienie   Vysvětlení tlačítka  <br>Buton Explicație                                                                                                    | 9                                                                    |
| Symbols   Szimbólumok   Symbole   Symboly   Simboluri                                                                                                    | 10                                                                   |
| Notes   Megjegyzések   Uwagi   Poznámky   Note                                                                                                    | 11                                                                   |
| Changing the Cuvette   A küvetta cseréje   Wymiana kuwety   Výměna kyvety  <br>Schimbarea cuvei                                                                                                    | 15                                                                   |
| Accessories   Tartozékok   Akcesoria   Příslušenství   Accesorii                                                                                                    | 18                                                                   |
|                                                                                                    | 21                                                                   |
| Error Codes   Hibakódok   Kody błędów   Chybové kódy   Coduri de eroare                                                                                                    | 21                                                                   |
| Error Codes   Hibaködok   Kody błędów   Chybové kódy   Coduri de eroare<br>Device Settings   Eszközbeállítások   Ustawienia urządzenia  <br>Nastavení zařízení   Setări dispozitiv                                                                                                    | 25                                                                   |
| Error Codes   Hibaködok   Kody błędów   Chybové kódy   Coduri de eroare<br>Device Settings   Eszközbeállítások   Ustawienia urządzenia  <br>Nastavení zařízení   Setări dispozitiv<br>Favorites   Kedvencek   Ulubione   Oblíbené položky   Favorite                                                                                                    | 25<br>26                                                             |
| Error Codes   Hibakódok   Kody błędów   Chybové kódy   Coduri de eroare<br>Device Settings   Eszközbeállítások   Ustawienia urządzenia  <br>Nastavení zařízení   Setări dispozitiv<br>Favorites   Kedvencek   Ulubione   Oblíbené položky   Favorite<br>Cloud                                                                                                    | 21<br>25<br>26<br>35                                                 |
| Error Codes   Hibakódok   Kody błędów   Chybové kódy   Coduri de eroare Device Settings   Eszközbeállítások   Ustawienia urządzenia   Nastavení zařízení   Setări dispozitiv Favorites   Kedvencek   Ulubione   Oblíbené položky   Favorite Cloud WiFi                                                                                                    | 25<br>26<br>35<br>36                                                 |
| Error Codes   Hibakódok   Kody błędów   Chybové kódy   Coduri de eroare Device Settings   Eszközbeállítások   Ustawienia urządzenia   Nastavení zařízení   Setări dispozitiv Favorites   Kedvencek   Ulubione   Oblíbené položky   Favorite Cloud WiFi Time   Idő   Czas   Čas   Timp                                                                                                    | 25<br>26<br>35<br>36<br>37                                           |
| Error Codes   Hibakódok   Kody błędów   Chybové kódy   Coduri de eroare Device Settings   Eszközbeállítások   Ustawienia urządzenia   Nastavení zařízení   Setări dispozitiv Favorites   Kedvencek   Ulubione   Oblíbené položky   Favorite Cloud WiFi Time   Idő   Czas   Čas   Timp Date   Dátum   Data   Datum   Data                                                                                                    | 25<br>26<br>35<br>36<br>37<br>38                                     |
| Error Codes   Hibakódok   Kody błędów   Chybové kódy   Coduri de eroare Device Settings   Eszközbeállítások   Ustawienia urządzenia   Nastavení zařízení   Setări dispozitiv Favorites   Kedvencek   Ulubione   Oblíbené položky   Favorite Cloud WiFi Time   Idó   Czas   Čas   Timp Date   Dátum   Data   Datum   Data Tablet and Liquid Mode   Tablet és folyadék üzemmód   Tryb tabletu i cieczy   Režim tabletu a kapaliny   Mod tabletă și lichid                                                                                                    | 25<br>26<br>35<br>36<br>37<br>38<br>39                               |
| Error Codes   Hibakódok   Kody błędów   Chybové kódy   Coduri de eroare Device Settings   Eszközbeállítások   Ustawienia urządzenia   Nastavení zařízení   Setări dispozitiv Favorites   Kedvencek   Ulubione   Oblíbené položky   Favorite Cloud WiFi Time   Idő   Czas   Čas   Timp Date   Dátum   Data   Datum   Data Tablet and Liquid Mode   Tablet és folyadék üzemmód   Tryb tabletu i cieczy   Režim tabletu a kapaliny   Mod tabletă și lichid Sampling Points   Mintavételi pontok   Punkty próbkowania   Místa odběru vzorků   Puncte de eşantionare                                                                                                    | 25<br>26<br>35<br>36<br>37<br>38<br>39<br>42                         |
| Error Codes   Hibakódok   Kody błędów   Chybové kódy   Coduri de eroare Device Settings   Eszközbeállítások   Ustawienia urządzenia   Nastavení zařízení   Setări dispozitiv Favorites   Kedvencek   Ulubione   Oblíbené položky   Favorite Cloud WiFi Time   Idő   Czas   Čas   Timp Date   Dátum   Data   Datum   Data Tablet and Liquid Mode   Tablet és folyadék üzemmőd   Tryb tabletu i cieczy   Režim tabletu a kapaliny   Mod tabletă și lichid Sampling Points   Mintavételi pontok   Punkty próbkowania   Místa odběru vzorků   Puncte de eşantionare Display Brightness   Kijelző fényereje   Jasność wyświetlacza   Jas displeje   Luminozitatea ecranului                                                  | 21<br>25<br>26<br>35<br>36<br>37<br>38<br>39<br>42<br>43             |
| Error Codes   Hibakódok   Kody błędów   Chybové kódy   Coduri de eroare Device Settings   Eszközbeállítások   Ustawienia urządzenia   Nastavení zařízení   Setári dispozitiv Favorites   Kedvencek   Ulubione   Oblíbené položky   Favorite Cloud WiFi Time   Idő   Czas   Čas   Timp Date   Dátum   Data   Datum   Data Tablet and Liquid Mode   Tablet és folyadék üzemmód   Tryb tabletu i cieczy   Režim tabletu a kapaliny   Mod tabletă și lichid Sampling Points   Mintavételi pontok   Punkty próbkowania   Místa odběru vzorků   Puncte de eşantionare Display Brightness   Kijelző fényereje   Jasność wyświetlacza   Jas displeje   Luminozitatea ecranului Calibration   Kalibracja   Kalibrace   Calibrare | 21<br>25<br>26<br>35<br>36<br>37<br>38<br>39<br>42<br>42<br>43<br>44 |

Nastavení parametrů | Reglarea parametrilor

General Device Information Általános eszközinformációk Ogólne informacje o urządzeniu Obecné informace o zařízení Informații generale despre dispozitiv

| Scope of Delivery   Szállítási terjedelem   Zakres dostawy   Rozsah dodávky  <br>Domeniul de aplicare al livrării | 5                 |
|----------------------------------------------------------------------------------------------------|-------------------|
| Batteries   Akkumulátorok   Baterie   Baterie   Baterii                                                           | 6                 |
| Switch On   Bekapcsolás   Włączanie   Zapnutí   Porniți                                                           | 8                 |
| Button Explanation   Gomb Magyarázat   Przycisk Objaśnienie   Vysvětlení tlačít<br>Buton Explicație               | <sup>ka  </sup> 9 |
| Symbols   Szimbólumok   Symbole   Symboly   Simboluri                                                             | 10                |
| Notes   Megjegyzések   Uwagi   Poznámky   Note                                                                    | 11                |
| Changing the Cuvette   A küvetta cseréje   Wymiana kuwety   Výměna kyvety  <br>Schimbarea cuvei                   | 15                |
| Accessories   Tartozékok   Akcesoria   Příslušenství   Accesorii                                                  | 18                |
| Error Codes   Hibakódok   Kody błędów   Chybové kódy   Coduri de eroare                                           | 21                |

#### Scope of Delivery | Szállítási terjedelem | Zakres dostawy | Rozsah dodávky | Domeniul de aplicare al livrării

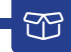

- 1 x PoolLab 2.0®
- 1 x Light shield | Fénypajzs | Osłona świetlna | Světelný štít | Scut de lumină
- 3 x AA Batteries | AA elemek | Baterie AA | Baterie AA | Baterii AA
- 3 x Crushing / Stirring Rods (white, blue, red) | Zúzó / keverő rudak (fehér, kék, piros) | Pręty kruszące/mieszające (biały, niebieski, czerwony) | Drticí / michací tyče (bílá, modrá, červená) | Tije de zdrobire / agitare (alb, albastru, rosu)
- 1 x 10 ml syringe | 10 ml-es fecskendő | Strzykawka 10 ml | 10 ml injekční stříkačka | Seringă de 10 ml
- 1 x Printed User Manual | Nyomtatott felhasználói kézikönyv | Drukowana instrukcja obsługi | Tištěná uživatelská příručka | Manual de utilizare tipărit
- 1x Collecting Bag (Nylon) | Gyűjtőzsák (Nylon) | Worek zbiorczy (nylonowy) | Sběrný vak (nylon) | Sac de colectare (Nylon)
- 20 x Phenol Red Photometer tablets
- 20 x DPD N° 1 Photometer tablets
- 10 x DPD N° 3 Photometer tablets
- 10 x CYA–Test Photometer tablets
- 10 x Alkalinity-M Photometer tablets

| Only use reagents for water analysis! Do not eat! Keep out of the reach of children!<br>Store in a cool and dry place!                                   |
|----------------------------------------------------------------------------------------------------|
| Kizárólag vízanalízisre szolgáló reagenseket használjon! Ne fogyassza el! Gyermekek<br>elől elzárva tartandó! Hűvös és száraz helyen tárolja!            |
| Używać wyłącznie odczynników do analizy wody! Nie spożywać! Przechowywać w<br>miejscu niedostępnym dla dzieci! Przechowywać w chłodnym i suchym miejscu! |
| Používejte pouze činidla pro analýzu vody! Nejezte! Uchovávejte mimo dosah dětí!<br>Skladujte na chladném a suchém místě!                                |
| Utilizați numai reactivi pentru analiza apei! A nu se consuma! A nu se lăsa la<br>îndemâna copiilor! A se păstra într-un loc răcoros și uscat!           |

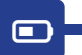

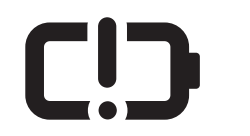

| Change    |
|-----------|
| Változás  |
| Zmiana    |
| Změna     |
| Schimbare |

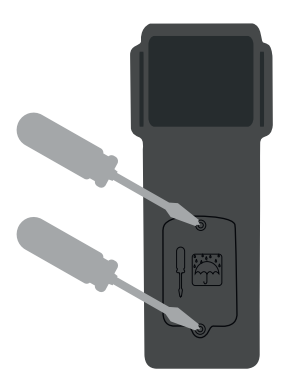

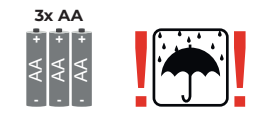

| No rechargeable batteries!            |
|---------------------------------------|
| Nincs újratölthető akkumulátor!       |
| Brak baterii wielokrotnego ładowania! |
| Žádné dobíjecí baterie!               |
| Fără baterii reîncărcabile!           |

|   | Battery life with WiFi & Bluetooth turned off:<br>100 % display brightness = ~ 1,5 h / 50 % display brightness = ~ 17 h                 |
|---|----------------------------------------------------------------------------------------------------|
| = | Az akkumulátor élettartama kikapcsolt WiFi és Bluetooth mellett:<br>100 % kijelző fényerő = ~ 7,5 óra / 50 % kijelző fényerő = ~ 17 óra |
|   | Żywotność baterii przy wyłączonym WiFi i Bluetooth:<br>100 % jasności wyświetlacza = ~ 7,5 h / 50 % jasności wyświetlacza = ~ 17 h      |
|   | Výdrž baterie s vypnutou WiFi a Bluetooth:<br>100 % jasu displeje = ~ 7,5 h / 50 % jasu displeje = ~ 17 h.                              |
|   | Durata de viață a bateriei cu WiFi și Bluetooth dezactivate:<br>100 % luminozitate afișaj = ~ 1,5 h / 50 % luminozitate afișaj = ~ 17 h |

Ċ

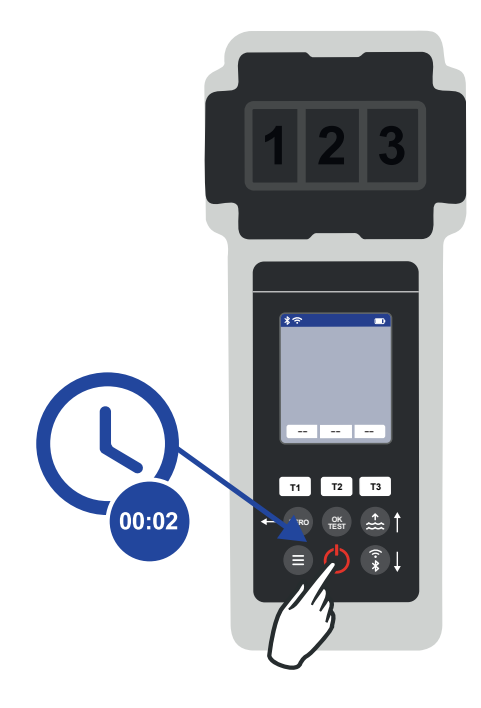

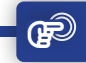

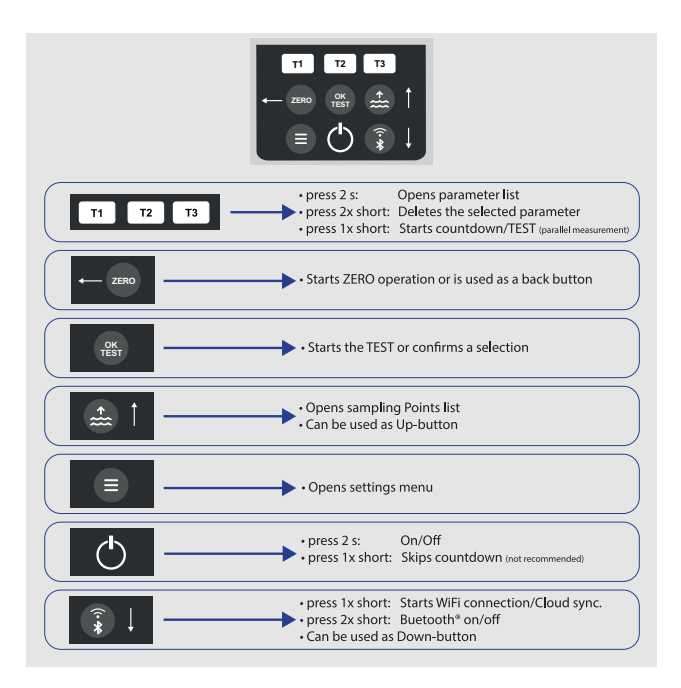

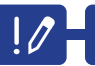

| •                                                                                                    |
|----------------------------------------------------------------------------------------------------|
| Parameters preceded by an exclamation mark (!) are so-called "SINGLE", i.e. they<br>cannot be selected together with other parameters. Such parameters must be<br>measured INDIVIDUALLY.   |
| A felkiáltójellel ( ! ) jelölt paraméterek úgynevezett "SINGLE" paraméterek,<br>azaz nem választhatók ki más paraméterekkel együtt. Az ilyen paramétereket<br>EGYEDÜLÖNBEN kell mérni.     |
| Parametry poprzedzone wykrzyknikiem ( ! ) są tak zwane "SINGLE", tzn. nie mogą<br>być wybierane razem z innymi parametrami. Takie parametry muszą być mierzone<br>INDYWIDUALNIE.           |
| Parametry, před kterými je vykřičník ( ! ), jsou takzvané "SINGLE", tj. nelze je vybrat<br>společně s jinými parametry. Takové parametry se musí měřit INDIVIDUÁLNĚ.                       |
| Parametrii precedați de un semn de exclamare ( ! ) sunt așa-numiți "SINGURI", adică<br>nu pot fi selectați împreună cu alți parametri. Astfel de parametri trebuie măsurați<br>INDIVIDUAL. |

| 0                                                                                                    |
|----------------------------------------------------------------------------------------------------|
| Parameters with a pencil icon behind them are parameters for which the user has<br>stored a parameter adjustment. The measurement result to be displayed is changed<br>by the stored adjustment.                          |
| A mögöttük ceruza ikonnal jelölt paraméterek olyan paraméterek, amelyekhez a<br>felhasználó paraméterbeállítást tárolt. A megjelenítendő mérési eredményt a tárolt<br>beállítás módosítja.                                |
| Parametry z ikoną ołówka za nimi to parametry, dla których użytkownik zapisał<br>regulację parametru. Wyświetlany wynik pomiaru jest zmieniany przez zapisaną<br>regulację.                                               |
| Parametry, za nimiž je ikona tužky, jsou parametry, pro které uživatel uložil úpravu<br>parametrů. Výsledek měření, který se má zobrazit, je změněn uloženou úpravou.                                                     |
| Parametrii cu o pictogramă creion în spatele lor sunt parametri pentru care<br>utilizatorul a stocat o ajustare a parametrului. Rezultatul măsurătorii care urmează<br>să fie afișat este modificat de ajustarea stocată. |

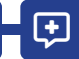

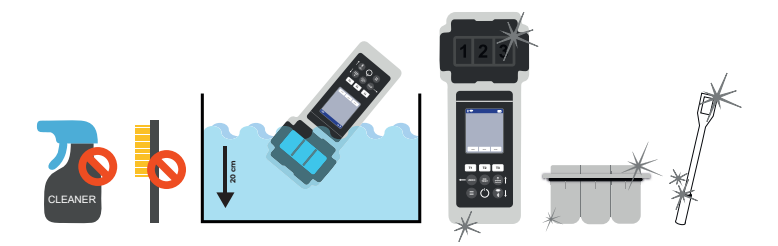

|   | It is important to clean the device after each measurement to get rid of any<br>reagent residues! Please ensure that the cuvette has been cleaned before each<br>measurement (e.g. under clear water/or simply rinsing the cuvette in the pool is<br>sufficient as long as no residues remain). Do NOT use any cleaning agents!                                  |
|---|----------------------------------------------------------------------------------------------------|
| = | Fontos, hogy minden mérés után tisztítsa meg a készüléket, hogy megszabaduljon<br>a reagensmaradványoktól! Kérjük, győződjön meg arról, hogy a küvettát minden<br>mérés előtt megtisztította (pl. tiszta víz alatt és/vagy elegendő a küvettát egyszerűen<br>átöblíteni a medencében, amig nem maradnak maradékok). NE használjon<br>semmilyen tisztítószert!    |
|   | Ważne jest, aby wyczyścić urządzenie po każdym pomiarze, aby pozbyć się wszelkich<br>pozostałości odczynnika! Upewnij się, że kuweta została wyczyszczona przed każdym<br>pomiarem (np. pod czystą wodą lub po prostu przepłukanie kuwety w basenie jest<br>wystarczające, o ile nie pozostały żadne pozostałości). NIE używaj żadnych środków<br>czyszczących!  |
|   | Po každém měření je důležité přístroj vyčistit, abyste se zbavili případných zbytků<br>činidla! Před každým měřením se ujistěte, že byla kyveta vyčištěna (např. pod čistou<br>vodou nebo stačí opláchnout kyvetu v bazénu, pokud v ní nezůstanou zbytky<br>činidla). NEPOUŽÍVEJTE žádné čisticí prostředky!                                                     |
|   | Este important să curățați dispozitivul după fiecare măsurare pentru a elimina<br>orice reziduuri de reactivi Vă rugăm să vă asigurați că cuveta a fost curățată înainte<br>de fiecare măsurare (de exemplu, sub apă limpede și/sau simpla clătire a cuvetei<br>în bazin este suficientă atâta timp cât nu rămân reziduuri). NU utilizați agenți de<br>curățare! |

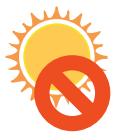

•

| Do not leave the device in the sun!   |
|---------------------------------------|
| Ne hagyja a készüléket a napon!       |
| Nie pozostawiać urządzenia na słońcu! |
| Nenechávejte přístroj na slunci!      |
| Nu lăsați dispozitivul în soare!      |

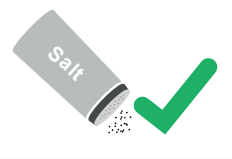

| The PoolLab 2.0 $^{\scriptscriptstyle \odot}$ is also suitable for saltwater pools/salt electrolysis pools! |
|----------------------------------------------------------------------------------------------------|
| A PoolLab 2.0® sósvizes medencékhez/sóelektrolízis medencékhez is alkalmas!                                 |
| PoolLab 2.0° nadaje się również do basenów ze słoną wodą/ basenów z elektrolizą soli!                       |
| PoolLab 2.0® je vhodný i pro bazény se slanou vodou/bazény s elektrolýzou soli!                             |
| PoolLab 2.0® este potrivit și pentru piscinele cu apă sărată/piscinele cu electroliză<br>de sare!           |

| <ol> <li>The date of your PoolLab 2.0° is preset when delivered, but may differ from<br/>your time zone. The date and time can be changed via the free LabCOM® app<br/>(Bluetooth® connection). If the battery change takes longer than 2 minutes or<br/>batteries are inserted incorrectly, the date will be deleted.</li> <li>Ideal values: Please contact the supplier of your pool chemistry to ask for ideal<br/>values for your pool.</li> <li>Scratched cuvette: As long as the cuvette is not scratched in the upper half but<br/>only in the bottom area, it does not need to be changed.</li> <li>Please crush tablets vigorously with the stirring rod. The cuvette will not break.</li> <li>Total chlorine may well be displayed lower than the free chlorine within the<br/>tolerances shown in these instructions.</li> <li>Humidity in the display: Can occur if the residual humidity in the housing<br/>condenses due to the cold water during immersion.</li> </ol>                                                                                     |
|----------------------------------------------------------------------------------------------------|
| <ol> <li>A PoolLab 2.0° készülék dátumát a szállításkor előre beállítottuk, de előfordulhat,<br/>hogy az Ön időzónájától eltér. A dátum és az idő az ingyenes LabCOM®<br/>alkalmazással (Bluetooth® kapcsolat) módosítható. Ha az elemcsere 2 percnél<br/>tovább tart, vagy az elemeket helytelenül helyezték be, a dátum törlődik.</li> <li>I deális értékek: kérjük, vegye fel a kapcsolatot a medence kérmiájának<br/>szállítójával, hogy megkérdezze az ideális értékeket az Ön medencéjére<br/>vonatkozóan.</li> <li>Karcos küvetta: Amíg a küvetta nem karcolódik a felső felén, hanem csak az<br/>alsó részen, addig nem kell kicserélni.</li> <li>Kérjük, hogy a tablettákat erőteljesen törje össze a keverőpálcával. A küvetta<br/>nem fog eltörni.</li> <li>Az összes klór a szabad klórnál alacsonyabb értéket is megjeleníthet a jelen<br/>használati utasításban megadott tűréshatárokon belül.</li> <li>A kijelzőn megjelenő páratralom: Előrdulhat, ha a házban lévő maradék<br/>páratartalom a hideg víz miatt a merítés során kondenzálódik.</li> </ol> |
| <ol> <li>Data urządzenia PoolLab 2.0° jest wstępnie ustawiona w momencie dostawy,<br/>ale może różnić się w zależności od strefy czasowej. Datę i godzinę można<br/>zmienić za pomocą bezpłatnej aplikacji LabCOM® (połączenie Bluetooth®).<br/>Jeśli wymiana baterii potrwa dłużej niż 2 minuty lub baterie zostaną włożone<br/>nieprawidłowo, data zostanie usunięta.</li> <li>Wartości idealne: Skontaktuj się z dostawcą chemii basenowej, aby zapytać o<br/>idealne wartości dla Twojego basenu.</li> <li>Porysowana kuweta: Dopóki kuweta nie jest porysowana w górnej połowie, a<br/>jedynie w dolnej części, nie trzeba jej wymieniać.</li> <li>Należy energicznie kruszyć tabletki za pomocą mieszadła. Kuweta nie pęknie.</li> <li>Całkowity chlor może być wyświetlany niżej niż wolny chlor w granicach<br/>tolerancji podanych w niniejszej instrukcji.</li> <li>Wilgotność na wyświetlaczu: Może wystapić, jeśli wilgotność resztkowa w<br/>obudowie skrapla się z powodu zimnej wody podczas zanurzenia.</li> </ol>                                        |

**+** 

| 1)<br>2]<br>3]<br>4<br>5]<br>6] | Datum vašeho PoolLab 2.0 <sup>®</sup> je přednastaveno při dodání, ale může se lišit od vašeho časového pásma. Datum a čas lze změnit prostřednictvím bezplatné aplikace LabCOM <sup>®</sup> (připojení Bluetooth <sup>®</sup> ). Pokud výměna baterií trvá déle než 2 minuty nebo jsou baterie vloženy nesprávně, datum se vymaže. Ideální hodnoty: Obratte se na dodavatele bazénové chemie a vyžádejte si ideální hodnoty pro váš bazén.<br>Poškrábaná kyveta: Pokud není kyveta poškrábaná v horní polovině, ale pouze ve spodní části, není třeba ji měnit.<br>Tablety silně rozdrtte pomocí míchací tyčinky. Kyveta se nerozbije.<br>Celkový chlor může být klidně zobrazen nižší než volný chlor v rámci tolerancí uvedených v tomto návodu.<br>Vlhkost na displeji: Může se vyskytnout, pokud zbytková vlhkost v pouzdře zkondenzuje vlivem studené vody při ponoření.                                                                                                    |
|---------------------------------|----------------------------------------------------------------------------------------------------|
| 1)<br>2]<br>4<br>5]<br>6]       | Data PoolLab 2.0° este prestabilită la livrare, dar poate diferi de fusul orar în care<br>vă aflați. Data și ora pot fi modificate prin intermediul aplicației gratuite LabCOM®<br>(conexiune Bluetooth®). Dacă schimbarea bateriilor durează mai mult de<br>2 minute sau bateriile sunt introduse incorect, data va fistearsă.<br>Valori ideale: Vă rugăm să contactați furnizorul chimiei piscinei dvs. pentru a<br>solicita valorile ideale pentru piscina dvs.<br>Cuveta zgăriată: Atfat timp cât cuveta nu este zgăriată în jumătatea superioară,<br>ci doar în zona inferioară, aceasta nu trebuie schimbată.<br>Vă rugăm să zdrobiți viguros comprimatele cu tija de agitare. Cuveta nu se va<br>sparge.<br>Este foarte posibil ca clorul total să fie afișat mai mic decât clorul liber în limitele<br>toleranțelor indicate în aceste instrucțiuni.<br>Umiditate în afișaj: Poate apărea dacă umiditatea reziduală din carcasă se<br>condensează din cauza apei reci în timpul imersiunii. |

**(** 

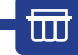

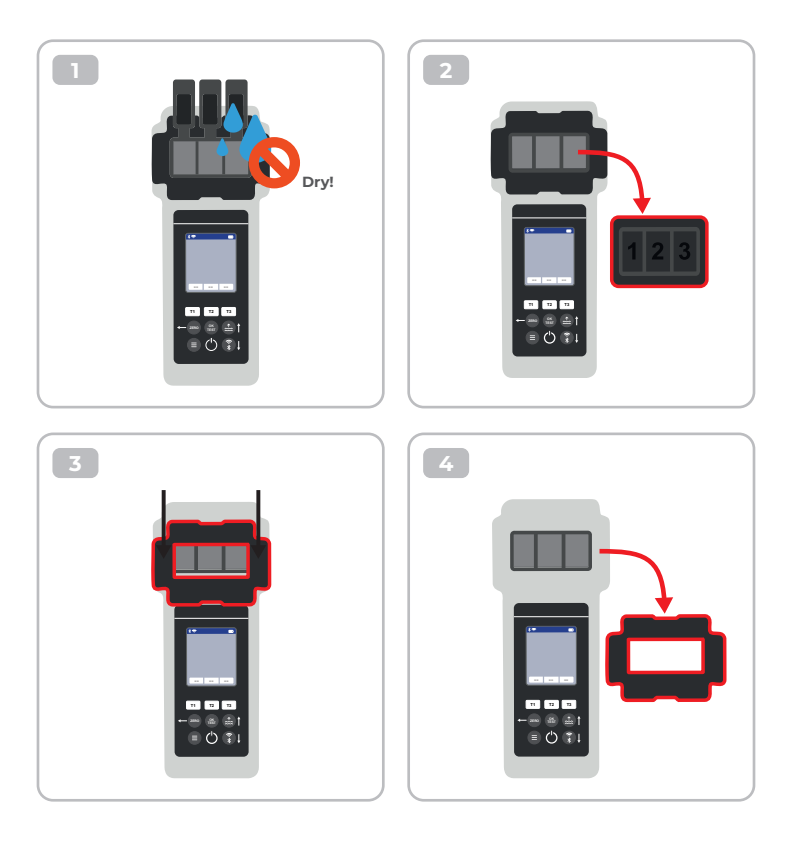

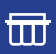

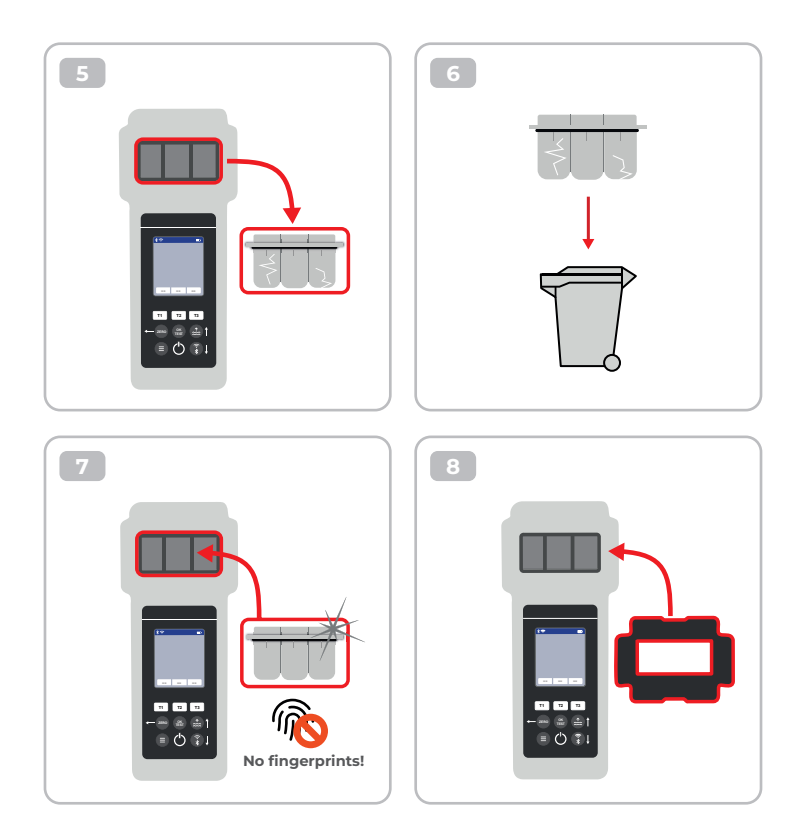

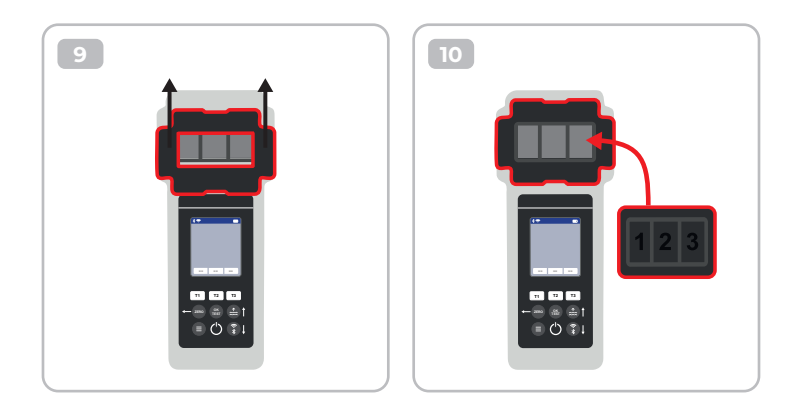

| Once the cuvette got changed, a calibration MUST be carried out.<br>Please follow the steps indicated on page 44-47.     |
|----------------------------------------------------------------------------------------------------|
| Miután a küvettát kicserélték, kalibrálást KELL végezni.<br>Kérjük, kövesse a 44-47. oldalon feltüntetett lépéseket.     |
| Po wymianie kuwety należy przeprowadzić kalibrację.<br>Należy wykonać czynności opisane na stronie 44-47.                |
| Po výměně kyvety MUSÍ být provedena kalibrace.<br>Postupujte podle pokynů uvedených na stranách 44-47.                   |
| Odată ce cuveta a fost schimbată, TREBUIE efectuată o calibrare.<br>Vă rugăm să urmați pașii indicați la paginile 44-47. |

#### Reagents | Reagensek | Odczynniki | Reagencie | Reactivi

| Item-Code   | Description                                                                                                    |
|-------------|----------------------------------------------------------------------------------------------------|
| POL-Ref     | Mix-Refill Pack with 70 tablets:<br>20 x DPD N° 1 Photometer<br>10 x DPD N° 3 Photometer<br>20 x Phenol Red Photometer<br>10 x Alkalinity M Photometer<br>10 x CYA-Test Photometer |
| TbsPD450    | 50 tablets DPD N° 4 Photometer                                                                                                    |
| TbsPTA50    | 50 tablets Alkalinity-M Photometer                                                                                                    |
| TbsHALM150  | 50 tablets Aluminium N° 1 Photometer                                                                                                    |
| TbsPALM250  | 50 tablets Aluminium N° 2 Photometer                                                                                                    |
| PPHAM150    | 50 tablets Ammonia N° 1 Photometer                                                                                                    |
| PPPAM250    | 50 tablets Ammonia N° 2 Photometer                                                                                                    |
| TbsPD150    | 50 tablets DPD N° 1 Photometer                                                                                                    |
| TbsPD250    | 50 tablets DPD N° 2 Photometer                                                                                                    |
| TbsPD350    | 50 tablets DPD N° 3 Photometer                                                                                                    |
| PL30DPD1A   | 30 ml DPD 1A Liquid                                                                                                    |
| PL65DPD1A   | 65 ml DPD 1A Liquid                                                                                                    |
| PL30DPD1B   | 30 ml DPD 1B Liquid                                                                                                    |
| PL65DPD1B   | 65 ml DPD 1B Liquid                                                                                                    |
| PL30DPD3C   | 30 ml DPD 3C Liquid                                                                                                    |
| PL65DPD3C   | 65 ml DPD 3C Liquid                                                                                                    |
| TbsHGC50    | 50 tablets Glycine Photometer                                                                                                    |
| PPPCLHR50   | 50 powder pillows Chlorine HR KI Photometer                                                                                                    |
| PPHAFG50    | 50 powder pillows Acidifying GP                                                                                                    |
| TbsHCu150   | 50 tablets Copper N°1 Photometer                                                                                                    |
| TbsPCu250   | 50 tablets Copper N°2 Photometer                                                                                                    |
| TbsPCAT50   | 50 tablets CYA-Test Photometer                                                                                                    |
| POL2020CH12 | 20/20 ml Calcium Hardness 1 and 2 (liquid)                                                                                                    |
| POL2010TH12 | 20/10 ml Total Hardness 1 and 2 (liquid)                                                                                                    |

| Item-Code   | Description                                    |
|-------------|------------------------------------------------|
| TbsPHP50    | 50 tablets Hyd. Peroxide LR Photometer         |
| TbsHAFPP50  | 50 tablets Acidifying PT Photometer            |
| PPPHPHR50   | 50 powder pillows Hyd. Peroxide HR Photometer  |
| TbsPILR50   | 50 tablets Iron LR Photometer                  |
| PPHNitra150 | 50 powder pillows Nitrate N° 1 Photometer      |
| PPPNitra250 | 50 powder pillows Nitrate N° 2 Photometer      |
| PPPNILR50   | 50 powder pillows Nitrite LR Photometer        |
| TbsPpH50    | 50 tablets Phenol Red Photometer               |
| TbsPPB50    | 50 tablets PHMB Photometer                     |
| PPHPPLR150  | 50 powder pillows Phosphate LR N° 1 Photometer |
| PPHPPHR150  | 50 powder pillows Phosphate HR N° 1 Photometer |
| TbsPPPLR250 | 50 tablets Phosphate LR N° 2 Photometer        |
| TbsPPPHR250 | 50 tablets Phosphate HR N° 2 Photometer        |
| TbsPPTST50  | 50 tablets Potassium Photometer                |
| PPPSULP50   | 50 powder pillows Sulphate Photometer          |
| POL42Urea12 | 4/2 ml Urea 1 and 2 (liquid)                   |
| TbsPCZ50    | 50 tablets Copper/Zinc LR Photometer           |
| TbsHED50    | 50 tablets EDTA                                |
| TbsHDC      | 50 tablets Dechlor                             |

#### Spare Parts | Pótalkatrészek | Części zamienne | Náhradní díly | Piese de schimb

| Item-Code      | Description                                                                                                    |
|----------------|----------------------------------------------------------------------------------------------------|
| POL2Sp-kv      | PoolLab 2.0® Replacement cuvette                                                                                           |
| POL2Sp-refkit  | Check-Standard kit (3 x POL2Sp-kv) with check standards for ZERO,<br>Chlorine LR, Chlorine HR, pH, TA, CYA, Total Hardness |
| POL2Sp-ls      | Light shield with 3 lids for PoolLab 2.0®                                                                                  |
| POL2Sp-cuvhold | Cuvette holder for PoolLab 2.0®                                                                                            |
| POLSp-str      | White 10.5 cm plastic stirring rod                                                                                         |
| POL2Sp-strB    | Blue 10.5 cm plastic stirring rod                                                                                          |
| POL2Sp-strR    | Red 10.5 cm plastic stirring rod                                                                                           |
| POL2Sp-bag     | Nylon bag for PoolLab 2.0®                                                                                                 |
| FW25-shaker    | 25 ml shaker for Nitrate test                                                                                              |
| PLSp-InjFil1   | 20 ml luer lock syringe for filter-adapter                                                                                 |
| PLSp-Filtad    | Adapter for filter papers                                                                                                  |
| PLSp-FiltGFC   | 50 x 24 mm GF/C filter papers                                                                                              |

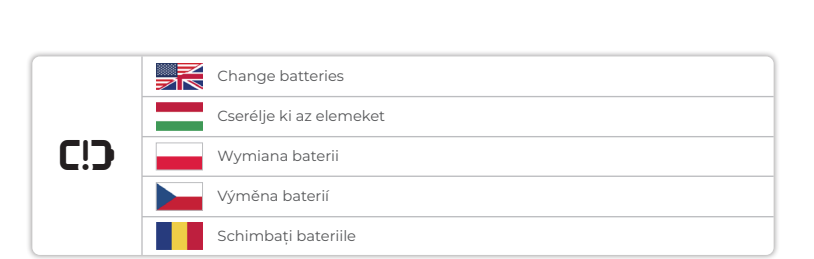

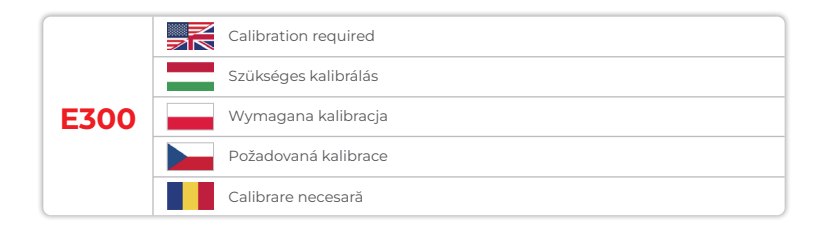

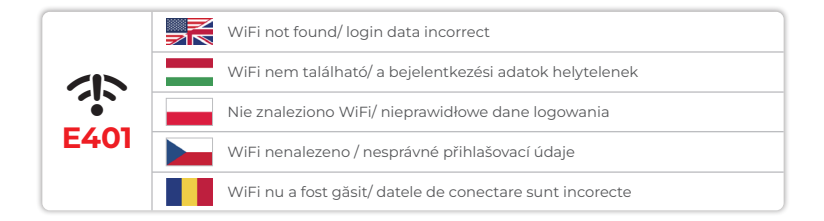

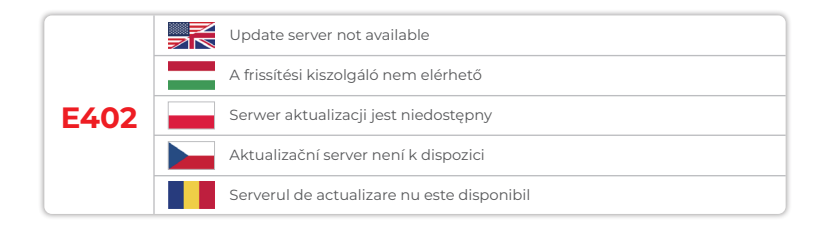

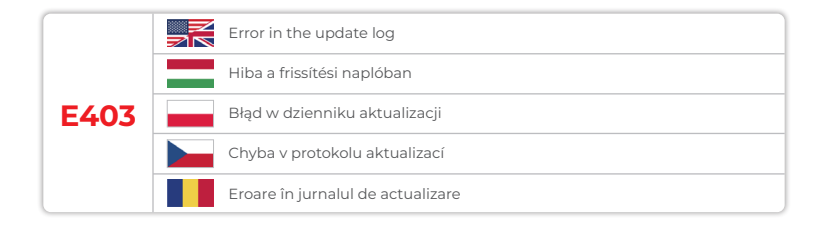

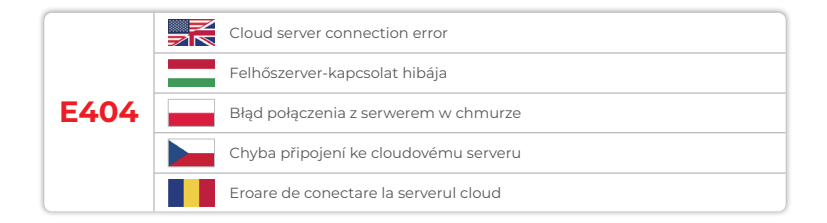

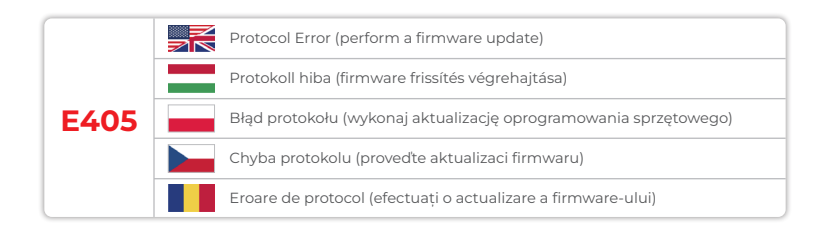

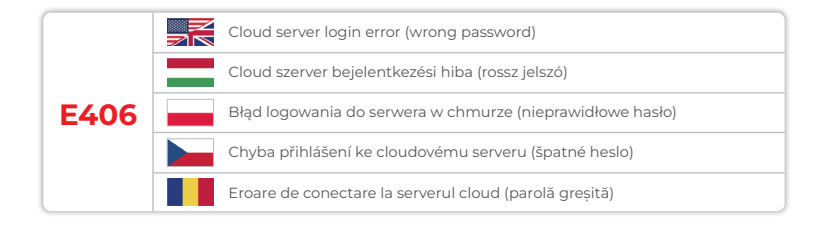

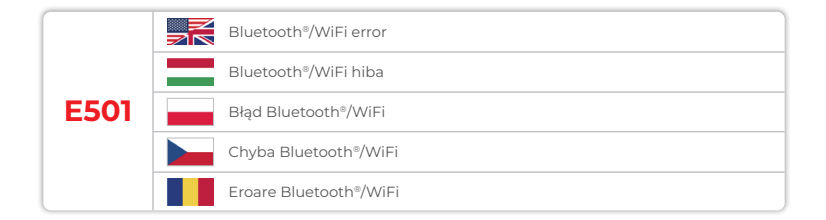

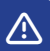

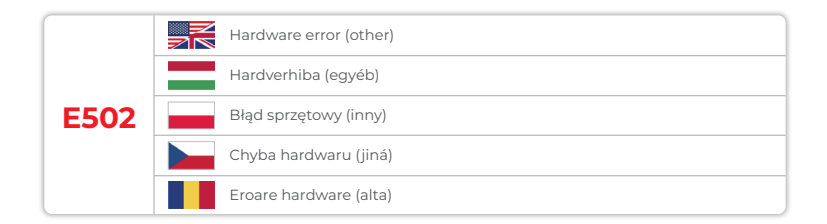

Device Settings Eszközbeállítások Ustawienia urządzenia Nastavení zařízení Setări dispozitiv

| Device Settings   Eszközbeállítások   Ustawienia urządzenia   25<br>Nastavení zařízení   Setări dispozitiv                        |    |  |
|----------------------------------------------------------------------------------------------------|----|--|
| Favorites   Kedvencek   Ulubione   Oblíbené položky   Favorite                                                                    | 26 |  |
| Cloud                                                                                                    | 35 |  |
| WiFi                                                                                                    | 36 |  |
| Time   Idő   Czas   Čas   Timp                                                                                                    | 37 |  |
| Date   Dátum   Data   Datum   Data                                                                                                | 38 |  |
| Tablet and Liquid Mode   Tablet és folyadék üzemmód   Tryb tabletu i cieczy  <br>Režim tabletu a kapaliny   Mod tabletă și lichid | 39 |  |
| Sampling Points   Mintavételi pontok   Punkty próbkowania  <br>Místa odběru vzorků   Puncte de eşantionare                        | 42 |  |
| Display Brightness   Kijelző fényereje   Jasność wyświetlacza  <br>Jas displeje   Luminozitatea ecranului                         | 43 |  |
| Calibration   Kalibrálás   Kalibracja   Kalibrace   Calibrare                                                                     | 44 |  |
| Parameter Adjustment   Paraméterbeállítás   Regulacja parametrów  <br>Nastavení parametrů   Reglarea parametrilor                 | 48 |  |

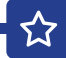

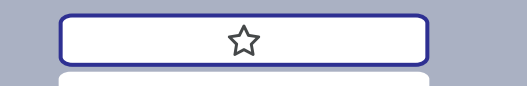

| Favorites   Kedvencek   Ulubione   Oblíbené položky   Favorite                                                                                                   | 27 |
|----------------------------------------------------------------------------------------------------|----|
| New Combination of Favourites   Kedvencek új kombinációja  <br>Nowa kombinacja ulubionych   Nová kombinace oblíbených položek  <br>Combinație nouă de preferințe | 26 |
| Select Favourites   Kedvencek kiválasztása   Wybierz ulubione  <br>Vybrat oblíbené položky   Selectați favoritele                                                | 31 |
| Delete Favourites   Kedvencek törlése   Usuń ulubione  <br>Odstranění oblíbených položek   Stergeti favoritele                                                   | 33 |

| In the favourites menu, you can create parameter combinations (TI-T2-T3) for<br>quick access.<br>Please note: Parameters preceded by an exclamation mark (!) are so-called<br>"SINGLE", i.e. they cannot be selected together with other parameters. |
|----------------------------------------------------------------------------------------------------|
| <br>Such parameters must be measured INDIVIDUALLY.                                                                                                    |
| <br>A kedvencek menüben paraméterkombinációkat (TI-T2-T3) hozhat létre a gyors<br>hozzáférés érdekében.                                                                                                    |
| Megjegyzés: A felkiáltójellel (!) jelölt paraméterek úgynevezett "EGYEDI"<br>paraméterek, azaz más paraméterekkel együtt nem választhatók ki.<br>Az ilyen paramétereket EGYEDÜLÖNBEN kell mérni.                                                     |
| W menu ulubionych można tworzyć kombinacje parametrów (TI-T2-T3) w celu<br>szybkiego dostępu.                                                                                                    |
| Uwaga: Parametry poprzedzone wykrzyknikiem (!) są tak zwane "SINGLE", tzn. nie<br>mogą być wybierane razem z innymi parametrami.<br>Takie parametry muszą być mierzone INDYWIDUALNIE.                                                                |
| V nabídce oblíbených položek můžete vytvořit kombinace parametrů (TI-T2-T3) pro<br>rychlý přístup.                                                                                                    |
| Upozornění: Parametry, kterým předchází vykřičník (!), jsou takzvané "SINGLE", tj.<br>nelze je vybrat společně s jinými parametry.<br>Takové parametry se musí měřit INDIVIDUÁLNĚ.                                                                   |
| În meniul favorite, puteți crea combinații de parametri (T1-T2-T3) pentru acces rapid.                                                                                                    |
| Notă: Parametrii precedați de un semn de exclamare (!) sunt așa-numiți "SINGURI",<br>adică nu pot fi selectați împreună cu alți parametri.<br>Astfel de parametri trebuie măsurați INDIVIDUAL.                                                       |

New Combination of Favourites | Kedvencek új kombinációja | Nowa kombinacja ulubionych | Nová kombinace oblíbených položek | Combinație nouă de preferințe

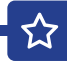

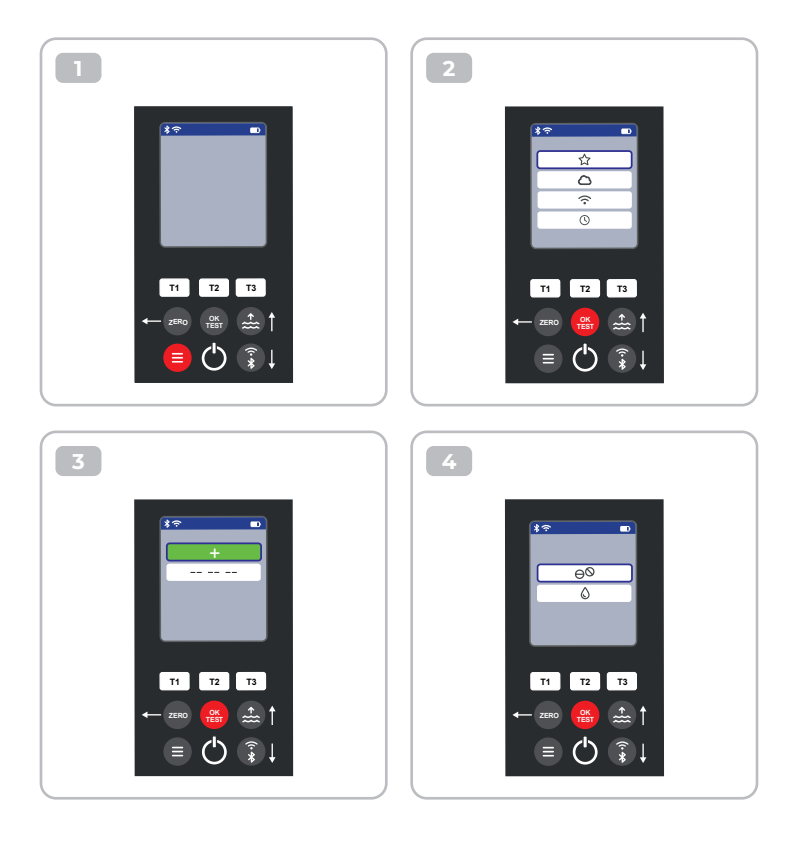

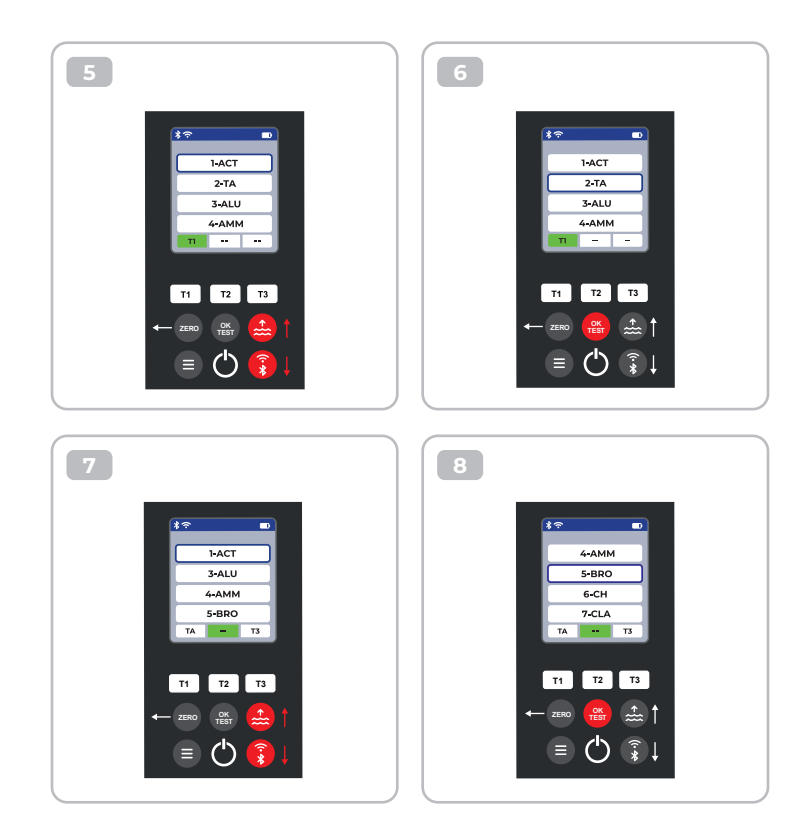

公

9 10 • \*? 1-ACT 7-CLA 8-CL 3-ALU 4-AMM 9-CLHR 7-CLA 10-CLO2 BRO T3 TA BRO T3 TA T2 T3 T2 Т3 T1 T1 OK TEST ÷..... ≡ (<sup>I</sup>) **?** 

ជ

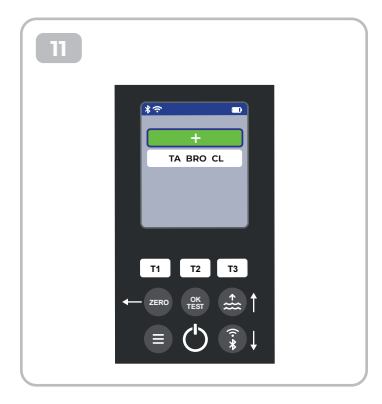

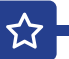

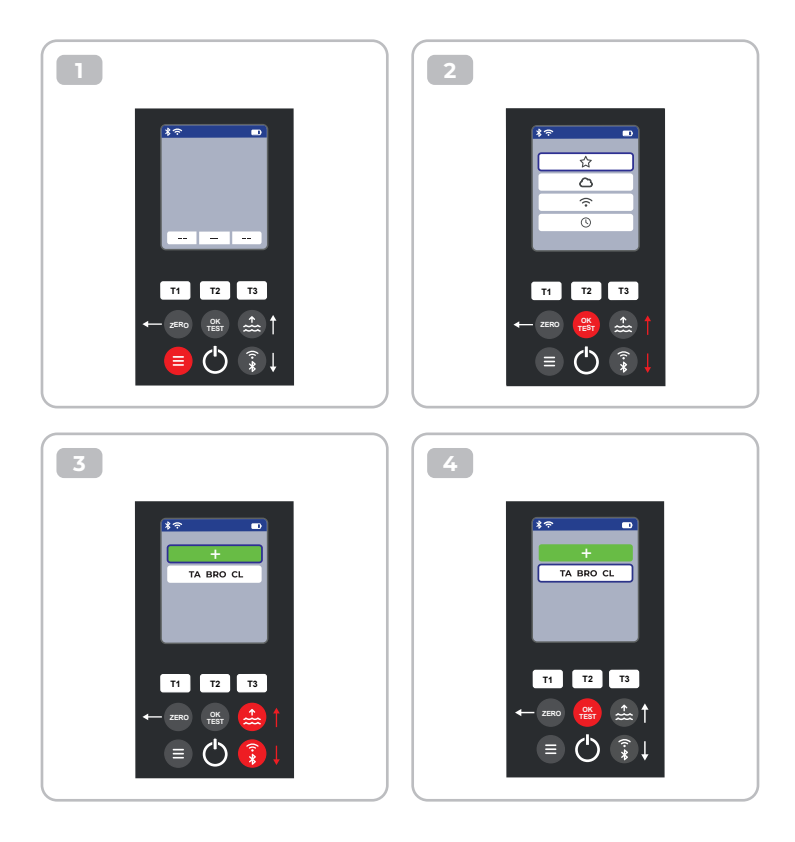

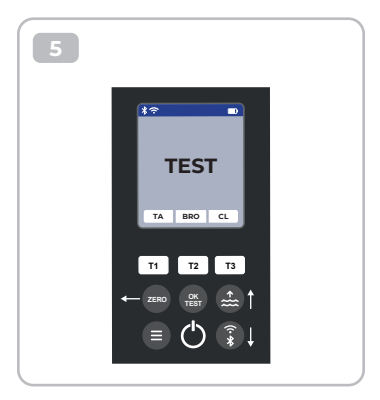

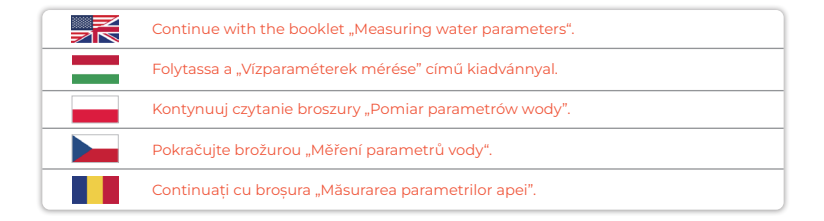

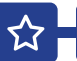

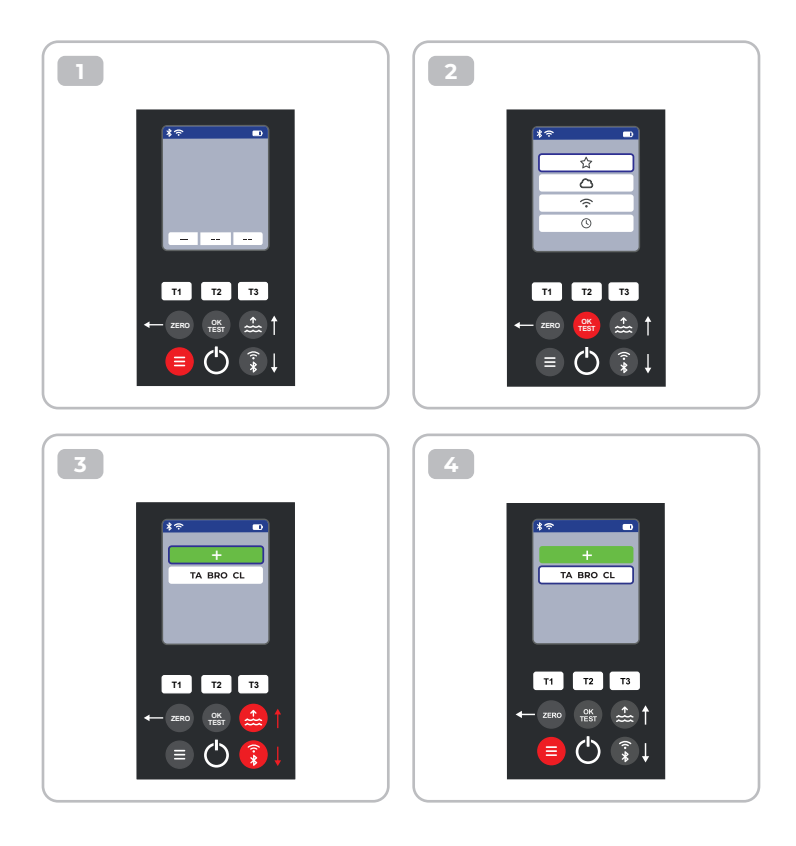

 $\mathbf{\hat{\omega}}$ 

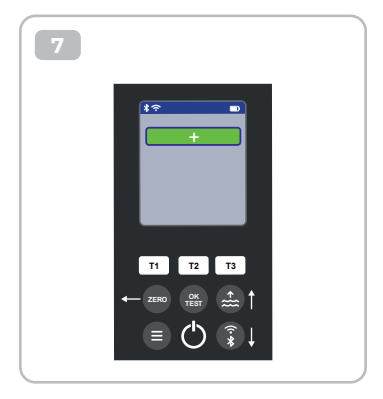

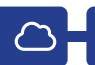

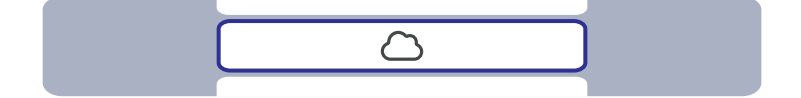

| This is only an information menu! If cloud synchronisation is set up for your<br>PoolLab 2.0® (via the LabCOM® app while the PoolLab 2.0® is connected to the app<br>via Bluetooth®), the cloud account with which synchronisation is taking place is<br>displayed here.                                              |
|----------------------------------------------------------------------------------------------------|
| Ez csak egy információs menül Ha a PoolLab 2.0° számára felhőszinkronizálás<br>van beállítva (a LabCOM® alkalmazáson keresztül, miközben a PoolLab 2.0°<br>Bluetooth®-on keresztül csatlakozik az alkalmazáshoz), itt jelenik meg az a<br>felhőfiók, amellyel a szinkronizálás történik.                              |
| To jest tylko menu informacyjne! Jeśli dla urządzenia PoolLab 2.0® skonfigurowano<br>synchronizację z chmurą (za pośrednictwem aplikacji LabCOM®, gdy urządzenie<br>PoolLab 2.0® jest połączone z aplikacją przez Bluetooth®), w tym miejscu<br>wyświetlane jest konto w chmurze, z którym odbywa się synchronizacja. |
| Toto je pouze informační nabídka! Pokud je pro váš PoolLab 2.0® nastavena<br>synchronizace s cloudem (prostřednictvím aplikace LabCOM®, když je PoolLab 2.0®<br>připojen k aplikaci přes Bluetooth®), zobrazí se zde cloudový účet, se kterým probíhá<br>synchronizace.                                               |
| Acesta este doar un meniu informativ! În cazul în care sincronizarea în cloud este<br>configurată pentru PoolLab 2.0® (prin aplicația LabCOM® în timp ce PoolLab 2.0®<br>este conectat la aplicație prin Bluetooth®), aici este afișat contul de cloud cu care<br>are loc sincronizarea.                              |

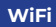

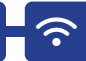

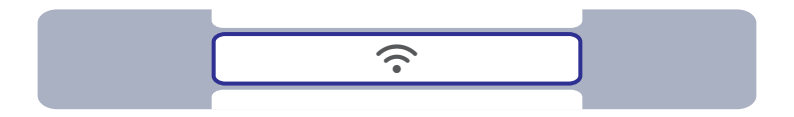

| This is only an information menu! If a WiFi connection is set up for the PoolLab 2.0° (via the LabCOM° app whilst the PoolLab 2.0° is connected to the app via Bluetooth°), the WiFi network which is used forthe synchronisation is displayed here.                                                                  |
|----------------------------------------------------------------------------------------------------|
| Ez csak egy információs menü! Ha a PoolLab 2.0® számára felhőszinkronizálás<br>van beállítva (a LabCOM® alkalmazáson keresztül, miközben a PoolLab 2.0®<br>Bluetooth®-on keresztül csatlakozik az alkalmazáshoz), itt jelenik meg az a felhőfiók,<br>amellyel a szinkronizálás történik.                              |
| To jest tylko menu informacyjne! Jeśli dla urządzenia PoolLab 2.0® skonfigurowano<br>synchronizację z chmurą (za pośrednictwem aplikacji LabCOM®, gdy urządzenie<br>PoolLab 2.0® jest połączone z aplikacją przez Bluetooth®), w tym miejscu<br>wyświetlane jest konto w chmurze, z którym odbywa się synchronizacja. |
| Toto je pouze informační nabídka! Pokud je pro váš PoolLab 2.0® nastavena<br>synchronizace s cloudem (prostřednictvím aplikace LabCOM®, když je PoolLab 2.0®<br>připojen k aplikaci přes Bluetooth®), zobrazí se zde cloudový účet, se kterým probíhá<br>synchronizace.                                               |
| Acesta este doar un meniu informativ! În cazul în care sincronizarea în cloud este<br>configurată pentru PoolLab 2.0® (prin aplicația LabCOM® în timp ce PoolLab 2.0®<br>este conectat la aplicație prin Bluetooth®), aici este afișat contul de cloud cu care<br>are loc sincronizarea.                              |

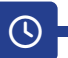

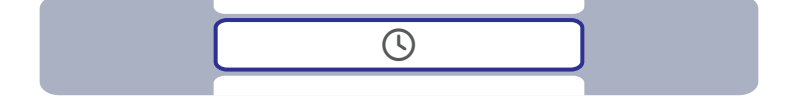

| The date and time are automatically corrected when the PoolLab 2.0® is connected (Bluetooth®) to the LabCOM® app. In this menu you can choose between the 12-h-format (e.g. 02:00 PM) or the 24-h-format (e.g. 14:00).               |
|----------------------------------------------------------------------------------------------------|
| A dátum és az idő automatikusan korrigálódik, amikor a PoolLab 2.0® csatlakozik<br>(Bluetooth®) a LabCOM® alkalmazáshoz. Ebben a menüben választhat a 12 órás<br>formátum (pl. 02:00 PM) vagy a 24 órás formátum (pl. 14:00) között. |
| Data i godzina są automatycznie korygowane po podłączeniu urządzenia<br>PoolLab 2.0° (Bluetooth®) do aplikacji LabCOM®. W tym menu można wybrać<br>format 12-godzinny (np. 02:00 PM) lub 24-godzinny (np. 14:00).                    |
| Po připojení PoolLab 2.0° (Bluetooth®) k aplikaci LabCOM® se automaticky opraví<br>datum a čas. V této nabídce si můžete vybrat mezi 12hodinovým formátem (např.<br>14:00) nebo 24hodinovým formátem (např. 14:00).                  |
| Data și ora sunt corectate automat atunci când PoolLab 2.0® este conectat<br>(Bluetooth®) la aplicația LabCOM®. În acest meniu puteți alege între formatul<br>12 h (de exemplu, 02:00 PM) sau formatul 24 h (de exemplu, 14:00).     |

### Date | Dátum | Data | Datum | Data

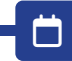

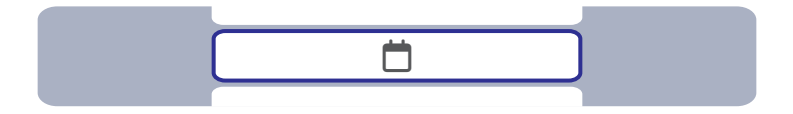

|   | The date and time are automatically corrected when the PoolLab 2.0 <sup>®</sup> is connected (Bluetooth <sup>®</sup> ) to the LabCOM <sup>®</sup> app. In this menu you can choose between option 1 (MM/DD/YYYY - example 09/27/2024) and option 2 (DD/MM/YYYY - example 27/09/2024). |
|---|----------------------------------------------------------------------------------------------------|
| = | A dátum és az idő automatikusan korrigálódik, amikor a PoolLab 2.0° csatlakozik<br>(Bluetooth®) a LabCOM® alkalmazáshoz. Ebben a menüben választhat az<br>1. lehetőség (MM/DD/YYYY - példa 09/27/2024) és a 2. lehetőség<br>(DD/MM/YYYY - példa 27/09/2024) között.                   |
|   | Data i godzina są automatycznie korygowane po podłączeniu urządzenia<br>PoolLab 2.0° (Bluetooth°) do aplikacji LabCOM®. W tym menu można wybrać<br>opcję 1 (MM/DD/RRRR - przykład 09/27/2024) lub opcję 2 (DD/MM/RRRR - przykład<br>27/09/2024).                                      |
|   | Po připojení PoolLab 2.0° (Bluetooth®) k aplikaci LabCOM® se automaticky<br>opraví datum a čas. V této nabídce si můžete vybrat mezi možností 1<br>(MM/DD/RRRR - příklad 27.09.2024) a možností 2 (DD/MM/RRRR - příklad 27.09.2024).                                                  |
|   | Data și ora sunt corectate automat atunci când PoolLab 2.0® este conectat<br>(Bluetooth®) la aplicația LabCOM®. În acest meniu puteți alege între opțiunea 1<br>(MM/DD/YYYY - exemplu 09/27/2024) și opțiunea 2 (DD/MM/YYYY - exemplu<br>27/09/2024).                                 |

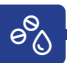

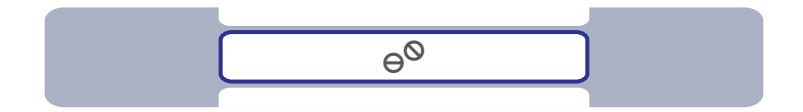

|   | Some parameters can be measured on the PoolLab 2.0° with both tablet reagents<br>and liquid reagents. Select between tablet and liquid mode in the menu. The<br>liquid reagents may only be used in liquid mode, otherwise incorrect results will<br>be measured! The selected mode is indicated by a symbol in the status bar (top<br>of the screen).                                                  |
|---|----------------------------------------------------------------------------------------------------|
| = | Egyes paraméterek a PoolLab 2.0 <sup>®</sup> készülékkel mind a tablettás, mind a folyékony<br>reagensekkel mérhetők. Válasszon a menüben a tablettás és a folyékony üzemmód<br>között. A folyékony reagenseket csak folyékony üzemmódban szabad használni,<br>ellenkező esetben hibás eredményeket fogunk mérni! A kiválasztott üzemmódot<br>egy szimbólum jelzi az állapotsoron (a képernyő tetején). |
|   | Niektóre parametry można mierzyć w urządzeniu PoolLab 2.0® zarówno za pomocą<br>odczynników w tabletkach, jak i odczynników w płynie. W menu należy wybrać<br>tryb tabletu lub cieczy. Odczynniki płynne mogą być używane wyłącznie w trybie<br>płynnym, w przeciwnym razie wyniki pomiarów będą nieprawidłowe! Wybrany tryb<br>jest oznaczony symbolem na pasku stanu (u góry ekranu).                 |
|   | Některé parametry lze na přístroji PoolLab 2.0° měřit jak s tabletovanými, tak s<br>tekutými činidly. V nabídce zvolte mezi režimem tablet a kapaliny. Tekutá činidla se<br>smí používat pouze v tekutém režimu, jinak budou naměřeny nesprávné výsledky!<br>Zvolený režim je indikován symbolem ve stavovém řádku (v horní části obrazovky).                                                           |
|   | Unii parametri pot fi măsurați pe PoolLab 2.0® atât cu reactivi în comprimate, cât<br>și cu reactivi lichizi. Selectați în meniu între modul tabletă și modul lichid. Reactivii<br>lichizi pot fi utilizați numai în modul lichid, în caz contrar vor fi măsurate rezultate<br>incorecte! Modul selectat este indicat de un simbol în bara de stare (partea de sus a<br>ecranului).                     |

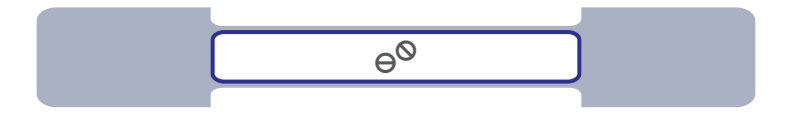

9<sup>0</sup>0

|   | The selection "Tablet mode" or "Liquid mode" only affects those parameters for<br>which there is actually a choice between these two reagent types. These parameters<br>are highlighted in blue in the table below. The selected setting does NOT affect any<br>other parameters.                      |
|---|----------------------------------------------------------------------------------------------------|
| = | A "Tabletta üzemmód" vagy "Folyékony üzemmód" kiválasztása csak azokat a<br>paramétereket érinti, amelyeknél valóban lehet választani e két reagens típus között.<br>Ezek a paraméterek az alábbi táblázatban kékkel vannak kiemelve. A kiválasztott<br>beállítás NEM befolyásolja a többi paramétert. |
|   | Wybór "Tryb tabletki" lub "Tryb cieczy" ma wpływ tylko na te parametry, dla których<br>faktycznie istnieje wybór między tymi dwoma typami odczynników. Parametry te<br>są zaznaczone na niebiesko w poniższej tabeli. Wybrane ustawienie NIE wpływa na<br>żadne inne parametry.                        |
|   | Volba "Tabletový režim" nebo "Tekutý režim" ovlivňuje pouze ty parametry, u nichž je<br>skutečně možné volit mezi těmito dvěma typy činidel. Tyto parametry jsou v tabulce<br>níže zvýrazněny modře. Zvolené nastavení NEMÁ vliv na žádné jiné parametry.                                              |
|   | Selecția "Mod tabletă" sau "Mod lichid" afectează numai parametrii pentru care<br>există de fapt o alegere între aceste două tipuri de reactivi. Acești parametri sunt<br>evidențiați în albastru în tabelul de mai jos. Setarea selectată NU afectează niciun<br>alt parametru.                       |

| Parameter                          | Tablet             | Liquid | Powder | Parameter                      | Tablet             | Liquid | Powder |
|------------------------------------|--------------------|--------|--------|--------------------------------|--------------------|--------|--------|
| <b>1-ACT</b><br>Active Oxygen      | $\Theta^{\otimes}$ |        |        | 15-IRON<br>Iron LR             | $\Theta^{\otimes}$ |        |        |
| <b>2-TA</b><br>Total Alkalinity    | θØ                 | ٥      |        | <b>16-NTRA</b><br>Nitrate      |                    |        |        |
| <b>3-ALU</b><br>Aluminium          | $\Theta^{\otimes}$ |        |        | 17-NITRI<br>Nitrite            |                    |        | PP.*   |
| <b>4-AMM</b><br>Ammonium           |                    |        | PP.*   | <b>18-OZON</b><br>Ozone        | θØ                 | ٥      |        |
| 5-BRO<br>Bromine                   | θØ                 | ٥      |        | <b>19-РН</b><br>рН MR          | $\Theta^{O}$       | ٥      |        |
| 6-CH<br>Calcium Hardness           |                    | ٥      |        | <b>20-PHMB</b><br>PHMB         | $\Theta^{\otimes}$ |        |        |
| <b>7-CLA</b><br>Chloramines        | $\Theta^{\otimes}$ |        |        | 21-PPLR<br>Phosphate LR        | $\Theta^{\otimes}$ |        |        |
| 8-CL<br>Clorine                    | θØ                 | ٥      |        | 22-PPHR<br>Phosphate HR        | $\Theta^{\otimes}$ |        | PP.*   |
| 9-CLHR<br>Chlorine HR (KI)         | $\Theta^{\otimes}$ |        | PP.*   | 23-POT<br>Potassium            | $\Theta^{\otimes}$ |        |        |
| 10-CLO2<br>Chlorine Dioxide        | $\Theta^{\Theta}$  | ٥      |        | 24-SULF<br>Sulphate            |                    |        | PP.*   |
| <b>11-CU</b><br>Copper             | $\Theta^{\otimes}$ |        |        | <b>25-TH</b><br>Total Hardness |                    | ٥      |        |
| <b>12-CYA</b><br>Cyanuric Acid     | $\Theta^{\otimes}$ |        |        | 26-UREA<br>Urea                |                    | ٥      | PP.*   |
| <b>13-HYDL</b><br>Hyd. Peroxide LR | $\Theta^{\otimes}$ |        |        | 27-ZINC<br>Zinc                | $\Theta^{\otimes}$ |        |        |
| <b>14-HYDH</b><br>Hyd. Peroxide HR | $\Theta^{\otimes}$ |        | PP.*   |                                |                    |        |        |

\*Powder Pillows can also be used in Tablet Mode

Choice between tablet and liquid reagent | Választás a tabletta és a folyékony reagens között | Wybór między tabletką a odczynnikiem w płynie | Volba mezi tabletami a tekutým čínidlem | Alegerea íntre tabletä si reactiv i cínid

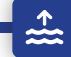

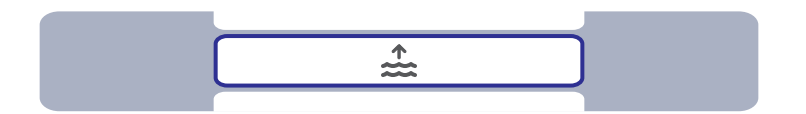

| 2 | In the LabCOM® app you can create up to 20 sampling points (e.g. "Pool 1", "Pool 2")<br>and then transfer them to the PoolLab 2.0® with an existing Bluetooth® connection.<br>In this menu you can select the sampling point under which the following<br>measurements are to be saved. The name of the selectd sampling point is also<br>displayed on the top left of the start screen.                                         |
|---|----------------------------------------------------------------------------------------------------|
| - | A LabCOM® alkalmazásban akár 20 mintavételi pontot is létrehozhat (pl. "Pool 1",<br>"Pool 2"), majd ezeket egy meglévő Bluetooth® kapcsolattal átviheti a PoolLab 2.0®<br>készülékre. Ebben a menüben kiválaszthatja azt a mintavételi pontot, amely alatt<br>a következő méréseket el kívánja menteni. A kiválasztott mintavételi pont neve a<br>kezdőképernyő bal felső részén is megjelenik.                                  |
|   | W aplikacji LabCOM® można utworzyć do 20 punktów próbkowania (np. "Pool 1",<br>"Pool 2"), a następnie przesłać je do urządzenia PoolLab 2.0® za pomocą istniejącego<br>połączenia Bluetooth®. W tym menu można wybrać punkt próbkowania, w którym<br>mają zostać zapisane następujące pomiary. Nazwa wybranego punktu próbkowania<br>jest również wyświetlana w lewym górnym rogu ekranu startowego.                             |
|   | V aplikaci LabCOM® můžete vytvořit až 20 odběrných míst (např. "Pool 1", "Pool 2") a<br>poté je přenést do přístroje PoolLab 2.0® pomocí stávajícího připojení Bluetooth®. V<br>této nabídce můžete vybrat místo odběru vzorků, pod které se mají uložit následující<br>měření. Název vybraného místa odběru vzorků se zobrazí také vlevo nahoře na<br>úvodní obrazovce.                                                         |
|   | În aplicația LabCOM® puteți crea până la 20 de puncte de eșantionare (de exemplu,<br>"Pool 1", "Pool 2") și apoi le puteți transfera la PoolLab 2.0® cu ajutorul unei conexiuni<br>Bluetooth® existente. În acest meniu puteți selecta punctul de prelevare sub care<br>urmează să fie salvate următoarele măsurători. Numele punctului de prelevare<br>selectat este, de asemenea, afișat în stânga sus a ecranului de pornire. |

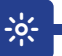

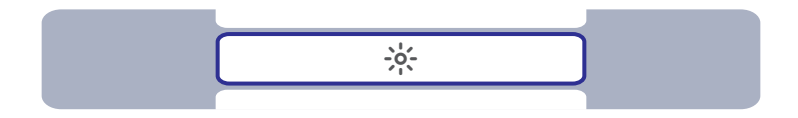

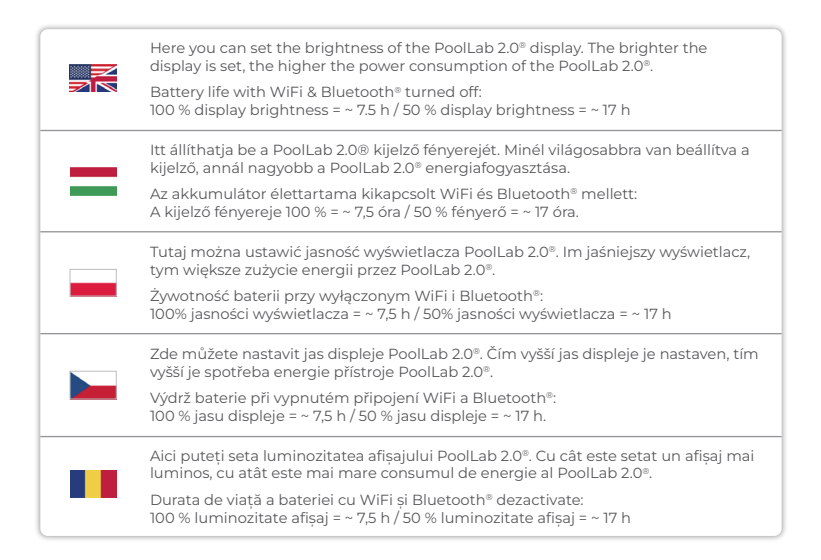

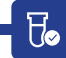

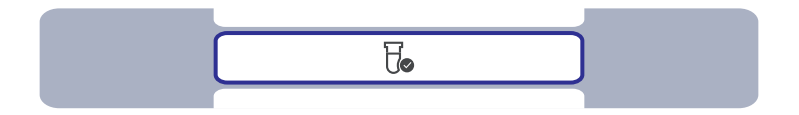

|   | If the measurement results obtained do not correspond to the expected results you<br>can, and if the cuvette is changed you MUST, carry out a calibration. Please follow<br>the steps indicated on the following pages.                                                                          |
|---|----------------------------------------------------------------------------------------------------|
| = | Wenn die erzielten Messergebnisse nicht mit den erwarteten Ergebnissen<br>übereinstimmen, können Sie eine Kalibrierung durchführen. Wenn Sie die Küvette<br>gewechselt haben, MÜSSEN Sie eine Kalibrierung durchführen. Bitte befolgen Sie<br>die auf den folgenden Seiten angegebenen Schritte. |
|   | Si los resultados de medición obtenidos no se corresponden con los esperados,<br>puede realizar una calibración. Si ha cambiado la cubeta, DEBE realizar una<br>calibración. Siga los pasos indicados en las páginas siguientes.                                                                 |
|   | Si les résultats de mesure obtenus ne correspondent pas aux résultats attendus,<br>vous pouvez effectuer un étalonnage. Si vous avez changé de cuvette, un<br>étalonnage DOIT être effectué. Veuillez suivre les étapes indiquées dans<br>les pages suivantes.                                   |
|   | Se i risultati di misura ottenuti non corrispondono a quelli attesi è possibile, e se si<br>cambia la cuvetta si DEVE, effettuare una calibrazione. Seguire i passaggi indicati<br>nelle pagine seguenti.                                                                                        |

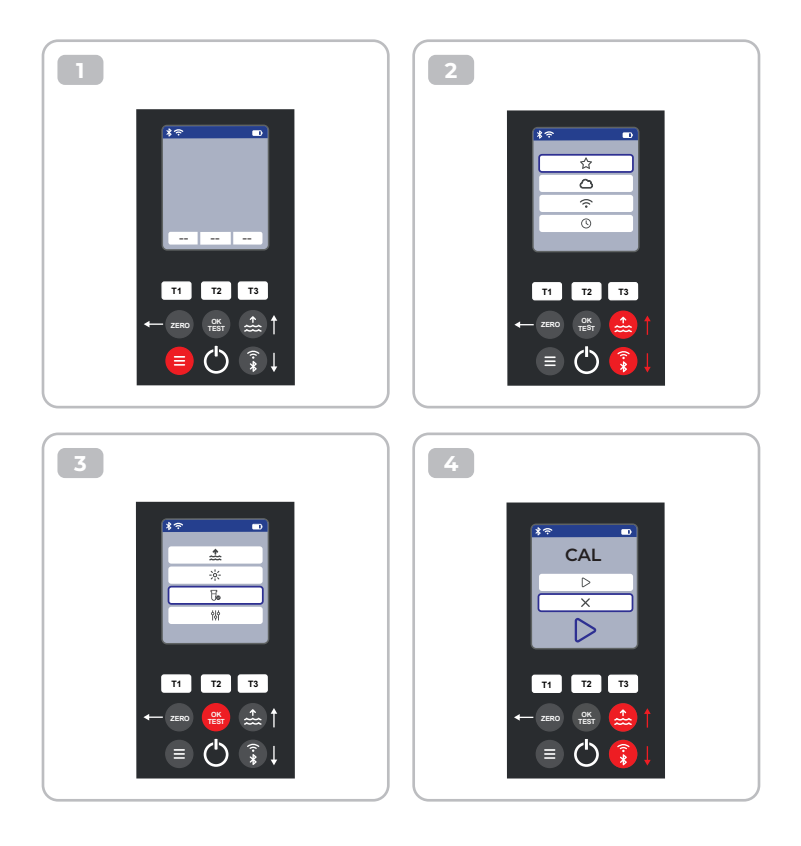

Æ

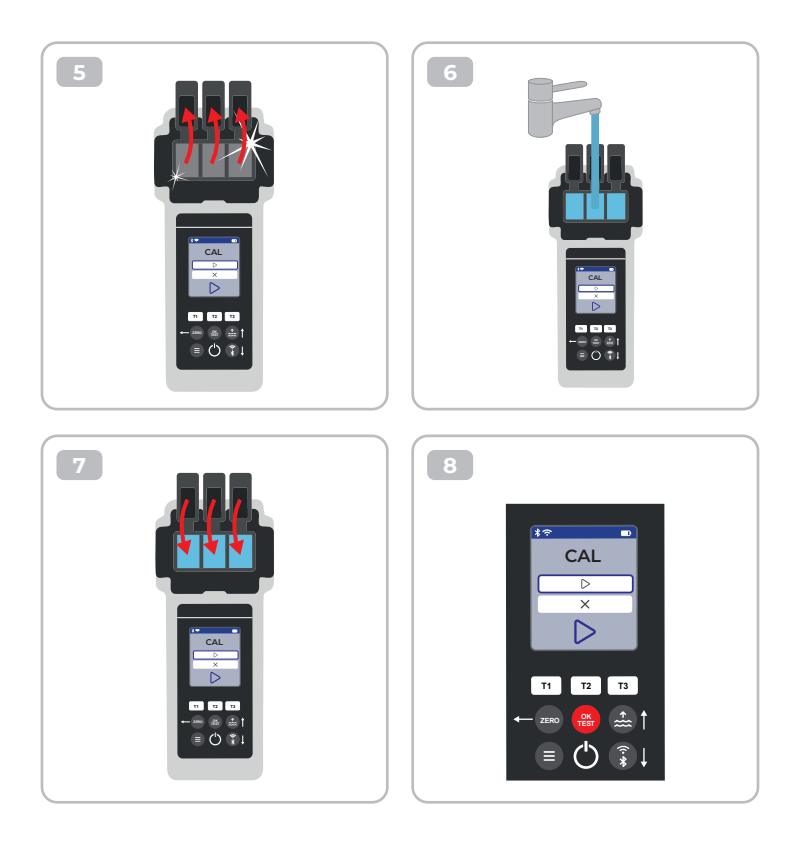

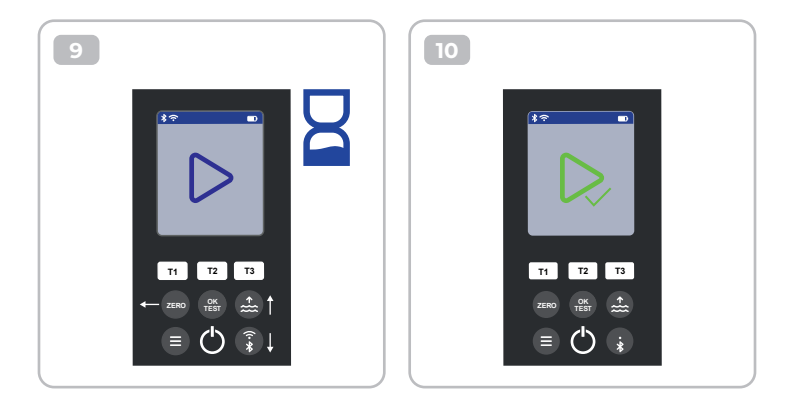

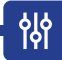

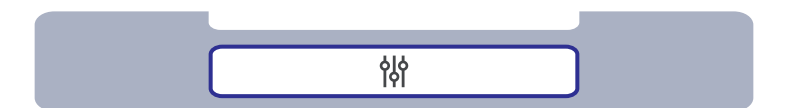

| Parameter Adjustment   Paraméterbeállítás   Regulacja parametrów  <br>Nastavení parametrů   Reglarea parametrilor                                                           | 49 |
|----------------------------------------------------------------------------------------------------|----|
| Control of the Adjustment   A beállítás ellenőrzése   Kontrola regulacji  <br>Kontrola úpravy   Controlul ajustării                                                         | 50 |
| Carry out Parameter Adjustment   Paraméterbeállítás elvégzése  <br>Przeprowadzanie regulacji parametrów   Provedení úpravy parametrů  <br>Efectuarea ajustării parametrilor | 51 |
| Delete Parameter adjustment   Törlés Paraméterbeállítás  <br>Usuń Regulacja parametrów   Odstranit nastavení parametrů  <br>Ştergere Reglare parametru                      | 55 |

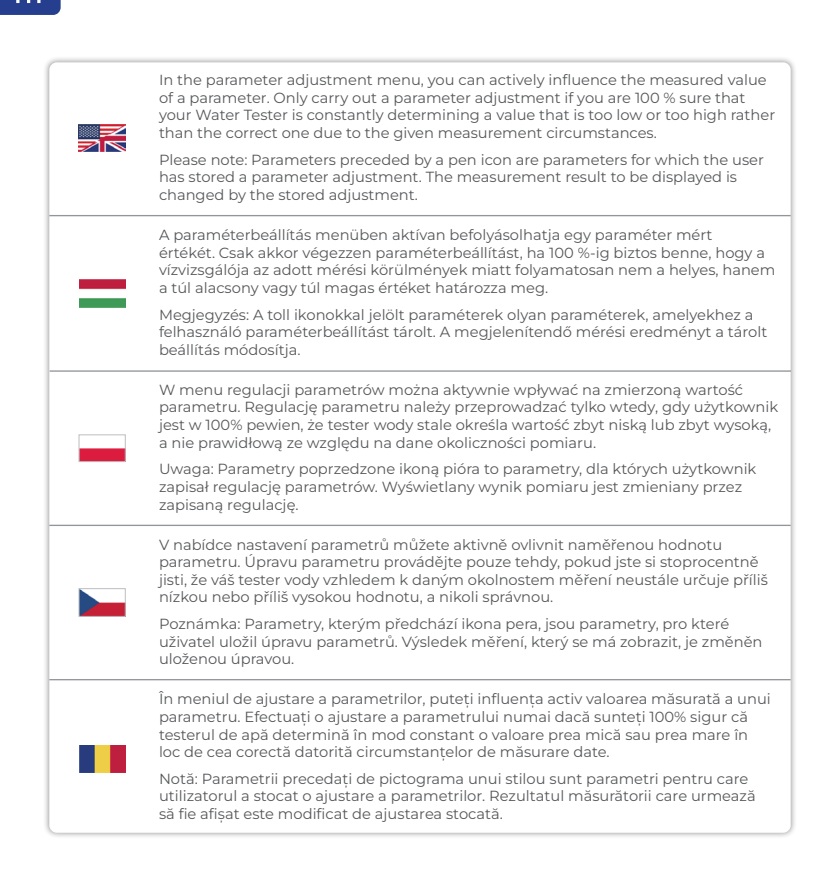

ᇮ

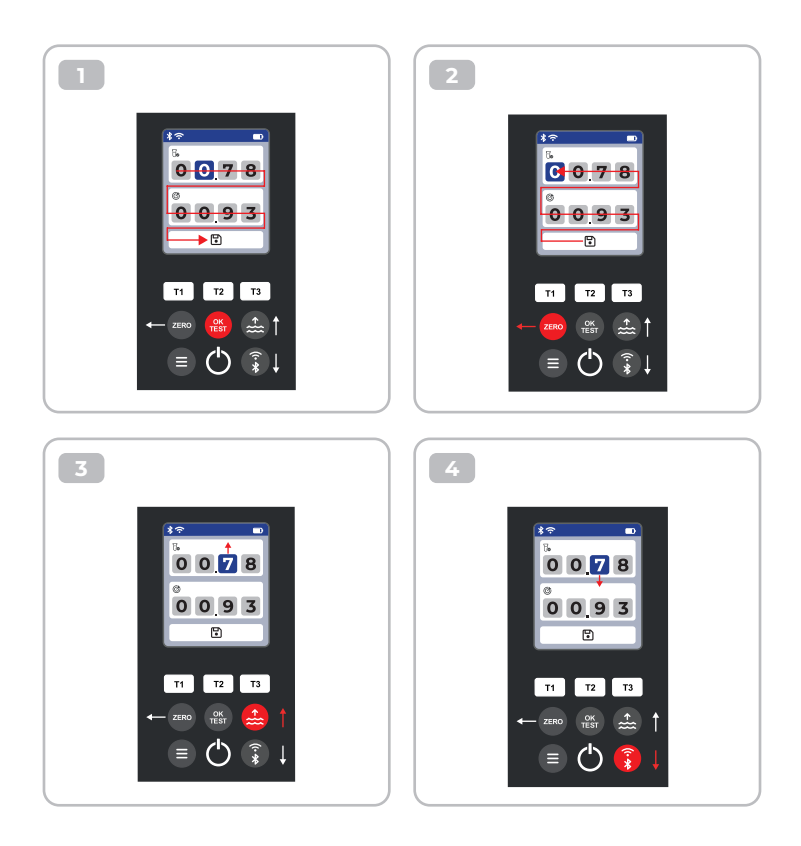

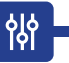

#### Carry out Parameter Adjustment | Paraméterbeállítás elvégzése | Przeprowadzanie regulacji parametrów | Provedení úpravy parametrů | Efectuarea ajustării parametrilor

| Set the upper value to your most recent measurement result and the lower one<br>to the target value. The difference between the values can not exceed 20 % of the<br>target value.<br>Note: Exceeding the maximum of 20 % in difference will not cause any error<br>message, but the device will reject further change of the numbers. |
|----------------------------------------------------------------------------------------------------|
| Állítsa a felső értéket a legutóbbi mérési eredményre, az alsót pedig a célértékre. Az<br>értékek közötti különbség nem haladhatja meg a célérték 20%-át.<br>Megjegyzés: A legfeljebb 20%-os különbség túllépése nem okoz hibaüzenetet, de a<br>készülék elutasítja a számok további módosítását.                                      |
| Ustaw górną wartość na ostatni wynik pomiaru, a dolną na wartość docelową.<br>Różnica między wartościami nie może przekraczać 20% wartości docelowej.<br>Uwaga: Przekroczenie maksymalnej różnicy 20% nie spowoduje żadnego<br>komunikatu o błędzie, ale urządzenie odrzuci dalszą zmianę liczb.                                       |
| Horní hodnotu nastavte na poslední výsledek měření a dolní na cílovou hodnotu.<br>Rozdíl mezi hodnotami nesmí překročit 20 % cílové hodnoty.<br>Poznámka: Překročení maximálního rozdílu 20 % nezpůsobí žádné chybové hlášení,<br>ale přístroj odmítne další změnu čísel.                                                              |
| Setați valoarea superioară la cel mai recent rezultat al măsurătorii, iar cea inferioară<br>la valoarea țintă. Diferența dintre valori nu poate depăși 20 % din valoarea țintă.<br>Notă: Depășirea diferenței maxime de 20 % nu va cauza niciun mesaj de eroare, dar<br>dispozitivul va respinge modificarea ulterioară a numerelor.   |

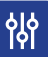

using the example of 8-CL | a 8-CL példáján | na przykładzie 8-CL | na příkladu 8-CL | folosind exemplul 8-CL

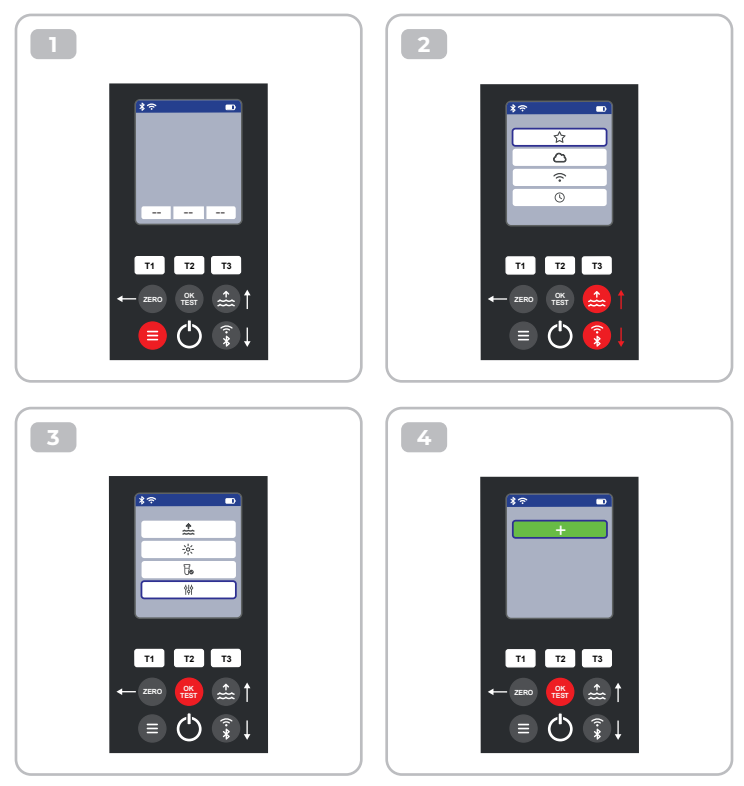

皊

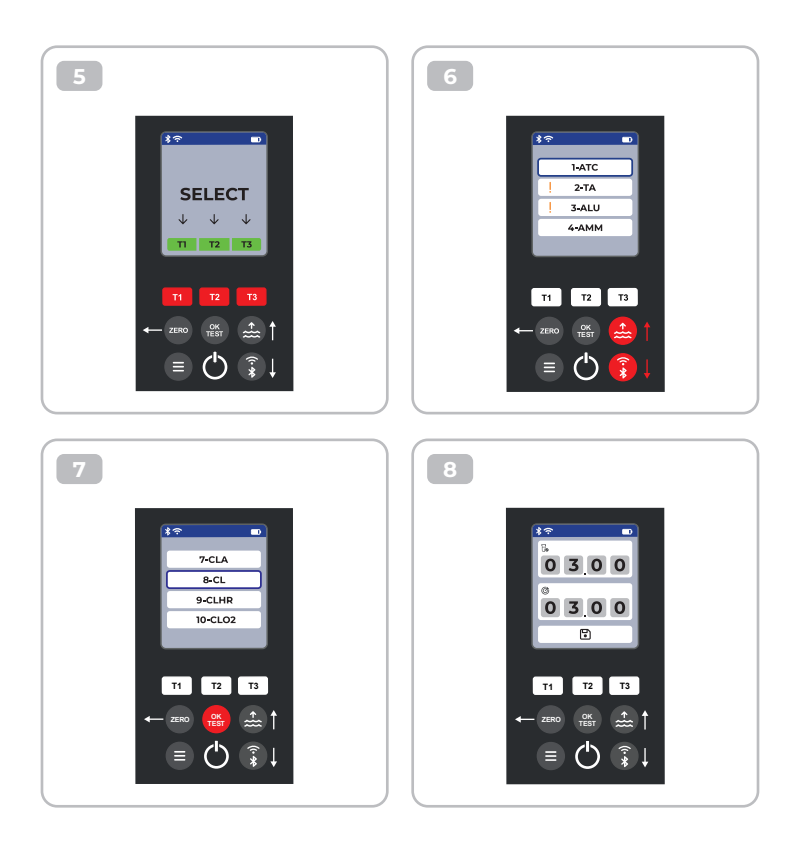

皊

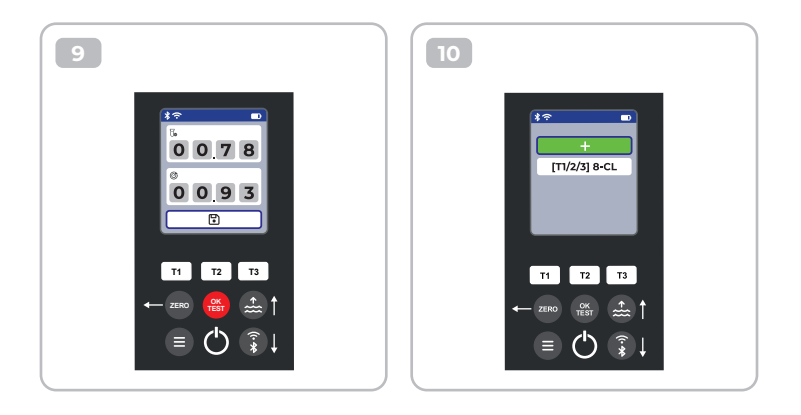

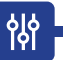

#### Delete Parameter Adjustment | Paraméterbeállítás törlése | Usuwanie regulacji parametrów | Odstranění nastavení parametrů | Ștergere parametru Reglare

using the example of 8-CL | a 8-CL példáján | na przykładzie 8-CL | na příkladu 8-CL | folosind exemplul 8-CL

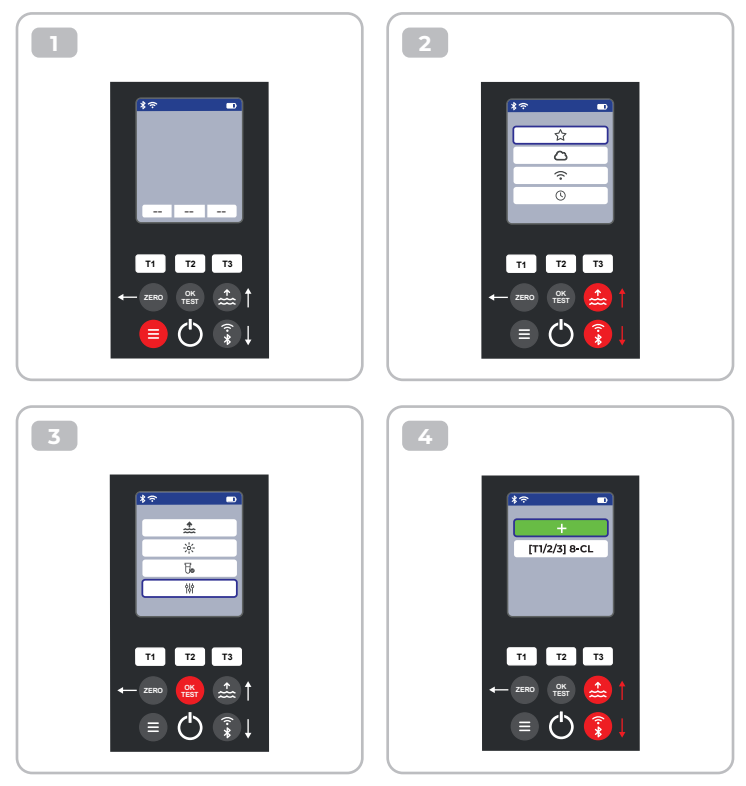

皊

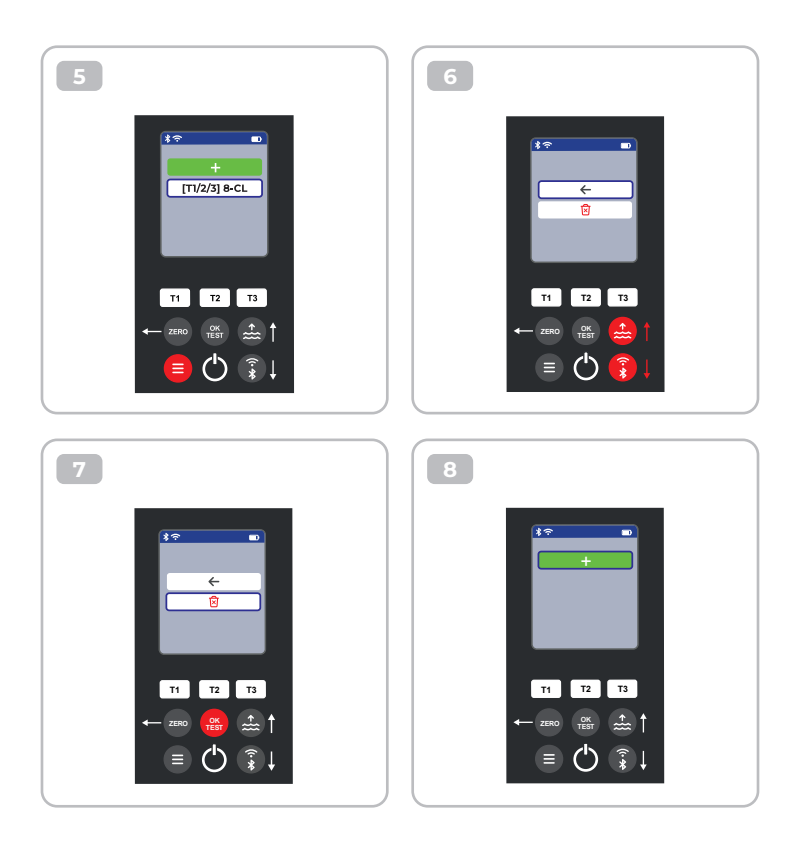

# **Certificate of Compliance**

We hereby certify that the device

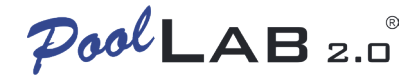

with it's serial number as stated below, has passed intensive visual and technical checks as part of our QM documentation. We confirm the device got factory-calibrated.

Water-i.d.® GmbH (Germany)

Andreas Hock, Managing Director Water–i.d.® GmbH | Daimlerstr. 20 76344 Eggenstein | Germany

## S/N Manufacturing date

Water-i.d.® is certified according to ISO 9001:2015